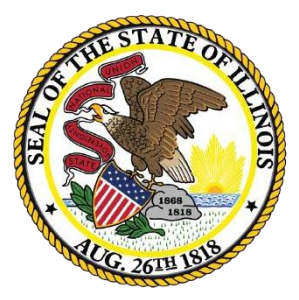

# Illinois State Board of Education

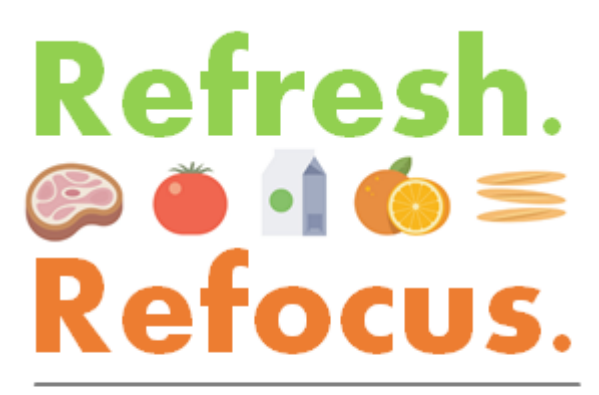

School Nutrition Programs Back to School Conference

WINS Claim Submission & FRIS Payment Information

by

Kurt Piskin Principal Consultant Funding & Disbursements

Whole Child • Whole School • Whole Community

| 0                                                                                                    | a haran                                                                                                    |                                                                                                    |                                                                                                    |                                                            |                                             | U                         |            | •        |                                                                                                    |
|----------------------------------------------------------------------------------------------------|----------------------------------------------------------------------------------------------------|----------------------------------------------------------------------------------------------------|----------------------------------------------------------------------------------------------------|------------------------------------------------------------|---------------------------------------------|---------------------------|------------|----------|----------------------------------------------------------------------------------------------------|
| Sponsor Lo                                                                                                    | окир                                                                                                    |                                                                                                    |                                                                                                    |                                                            |                                             | _                         |            |          |                                                                                                    |
| Name / RCDT / City                                                                                                    | / / Address / Zip                                                                                                 | School Nutrition Programs                                                                                                    | V                                                                                                    |                                                            |                                             | Program                   | Year       | Г        | Coarch                                                                                                    |
|                                                                                                    |                                                                                                    |                                                                                                    |                                                                                                    |                                                            |                                             |                           |            | 10       |                                                                                                    |
| Alerts                                                                                                    |                                                                                                    | [-]                                                                                                    | Comments/Notes                                                                                                    |                                                            |                                             |                           |            |          |                                                                                                    |
| Questionnaire: 1                                                                                                    | 2018 Please complete the NSLP sp                                                                                  | ponsor questionnaire.                                                                                                    | No Sponsor notes. Ple                                                                                                    | ase use the Sh                                             | ow Exis                                     | ting Site                 | Notes link | k below. |                                                                                                    |
|                                                                                                    |                                                                                                    |                                                                                                    |                                                                                                    |                                                            |                                             |                           |            |          | the second second second second second second second second second second second second second second second s |
| Moiling Address                                                                                                    |                                                                                                    | District Superintenden                                                                                                    | t (Auth Don)                                                                                                    | Delivery                                                   | Addre                                       |                           |            |          | <u> </u>                                                                                                    |
| Mailing Addres                                                                                                    | s                                                                                                    | District Superintenden                                                                                                    | t (Auth. Rep.)                                                                                                    | Delivery                                                   | Addre                                       | 955                       |            |          | + <u>Add A</u>                                                                                                 |
| Mailing Address<br>Sterling CUSD 5<br>410 E Le Fevre<br>Sterling, IL, 6108<br>Show Map 9                                                                  | s<br>Rd<br>31-1391(Whiteside)                                                                                     | District Superintenden<br>Name:<br>Title:<br>Business<br>Fax<br>Email:                                                                         | t (Auth. Rep.)<br>Mr. Tad Everett<br>Superintendent<br>(815) 626-5050 x1637<br>(815) 622-4113<br>teverett@sps5.org                                                                                      | Delivery<br>Sterling (<br>410 E Le<br>Sterling,<br>Show Ma | CUSD :<br>Fevre<br>IL, 610                  | ess<br>5<br>Rd<br>81-1391 | (Whites    | ide)     | + <u>Add A</u>                                                                                                 |
| Mailing Address<br>Sterling CUSD 5<br>410 E Le Fevre I<br>Sterling, IL, 6108<br>Show Map 9<br>Sponsor Conta                                               | s<br>Rd<br>31-1391(Whiteside)<br>ct                                                                               | District Superintenden<br>Name:<br>Title:<br>Business<br>Fax<br>Email:<br>Sponsor Claim Contac                                                 | t (Auth. Rep.)<br>Mr. Tad Everett<br>Superintendent<br>(815) 626-5050 x1637<br>(815) 622-4113<br>teverett@sps5.org<br>t                                                                                 | Delivery<br>Sterling (<br>410 E Le<br>Sterling,<br>Show Ma | CUSD :<br>Fevre<br>IL, 610<br>ap 9          | 5<br>Rd<br>81-1391        | (Whitesi   | ide)     | + <u>Add A</u>                                                                                                 |
| Mailing Address<br>Sterling CUSD 5<br>410 E Le Fevre<br>Sterling, IL, 6108<br>Show Map 9<br>Sponsor Conta<br>Name:<br>Title:<br>Business<br>Fax<br>Email: | ct<br>Timothy J Schwingle<br>Director of Finance<br>(815) 626-5050 x1634<br>(815) 622-4156<br>tschwingle@sps5.org | District Superintenden<br>Name:<br>Title:<br>Business<br>Fax<br>Email:<br>Sponsor Claim Contac<br>Name:<br>Title:<br>Business<br>Fax<br>Email: | t (Auth. Rep.)<br>Mr. Tad Everett<br>Superintendent<br>(815) 626-5050 x1637<br>(815) 622-4113<br>teverett@sps5.org<br>t<br>Wayne D Cherry<br>(815) 626-5050 x1619<br>(815) 622-4156<br>wcherry@sps5.org | Delivery<br>Sterling (<br>410 E Le<br>Sterling,<br>Show Ma | Addre<br>CUSD :<br>Fevre<br>IL, 610<br>ap 9 | 5<br>Rd<br>81-1391        | l (Whitesi | ide)     | + <u>Add A</u>                                                                                                 |

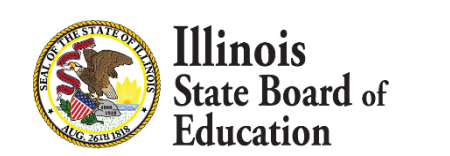

x

÷

B

x

Batch Participation Detail

Waiver Submissions

Participation / Claiming Summary By Site

Reports

Add New Site

## When you first access WINS you will be on your Dashboard

No WINS Budgets required.

Edit Site Questionnaire

 Edit Program Participation

Budget

Edit Participation Detail

| Show exist                                                                                                    |                                         | 1/1/_008_0050_761                                                                                                    |                                                                                                    |                                                                                                    |                                                                                                    |                                                                                                    |                                                                                                    |
|----------------------------------------------------------------------------------------------------|-----------------------------------------|----------------------------------------------------------------------------------------------------|----------------------------------------------------------------------------------------------------|----------------------------------------------------------------------------------------------------|----------------------------------------------------------------------------------------------------|----------------------------------------------------------------------------------------------------|----------------------------------------------------------------------------------------------------|
| change co                                                                                                    | ontact inform                           | ation, please refer to the Ch                                                                                                    | ange Request Form ur                                                                                                    | nder Help/Question icon above.                                                                                                    |                                                                                                    |                                                                                                    | +Add Content<br>+Add Addree                                                                                                    |
| Mailing Ac                                                                                                    | ddress                                  |                                                                                                    | District Superint                                                                                                    | endent (Auth. Rep.)                                                                                                    | Delivery                                                                                                    | Address                                                                                                    |                                                                                                    |
| Sterling CU<br>410 E Le F<br>Sterling, IL,<br><u>Show Map</u>                                                                   | JSD 5<br>Fevre Rd<br>., 61081-1391<br>♀ | I(Whiteside)                                                                                                    | Name:<br>Title:<br>Business<br>Fax<br>Email:                                                                                                    | Mr. Tad Everett<br>Superintendent<br>(815) 626-5050 x1637<br>(815) 622-4113<br>teverett@sps5.org                                                                                                    | Sterling C<br>410 E Le<br>Sterling, I<br><u>Show Ma</u>                                                                                                    | CUSD 5<br>Fevre Rd<br>L, 61081-1391(Whit<br><u>p</u> ♥                                                                                                    | <b>⊮</b> ≭<br>teside)                                                                                                    |
| Sponsor (                                                                                                    | Contact                                 |                                                                                                    | Sponsor Claim C                                                                                                    | Contact                                                                                                    |                                                                                                    |                                                                                                    |                                                                                                    |
| Name:<br>Title:<br>Business                                                                                                    |                                         | Timothy J Schwingle<br>Director of Finance<br>(815) 626-5050 x1634                                                                                                    | Name:<br>Title:<br>Business                                                                                                    | ₩ayne D Cherry<br>(815) 626-5050 x1619                                                                                                    | ×                                                                                                    |                                                                                                    |                                                                                                    |
| Fax<br>Email:                                                                                                    |                                         | (815) 622-4156<br>tschwingle@sps5.org                                                                                                    | Fax<br>Email:                                                                                                    | (815) 622-4156<br>wcherry@sps5.org                                                                                                    |                                                                                                    |                                                                                                    |                                                                                                    |
| Fax<br>Email:<br>Sponsor Ta                                                                                                    | asks Spon                               | (815) 622-4156<br>tschwingle@sps5.org<br>sor Applications & Partici                                                                                                    | Fax<br>Email:<br>pation Site Applica                                                                                                    | (815) 622-4156<br>wcherry@sps5.org<br>tivns Claims & Monitoring                                                                                                    | Sponsor Info                                                                                                    |                                                                                                    |                                                                                                    |
| Fax<br>Email:                                                                                                    | asks Spon<br>Program                    | (815) 622-4156<br>tschwingle@sps5.org<br>sor Applications & Partici                                                                                                    | Fax<br>Email:<br>pation Site Applica<br>Moni<br>Pr                                                                                                    | (815) 622-4156<br>wcherry@sps5.org<br>tions Claims & Monitoring<br>toring Summary                                                                                                    | Sponsor Info                                                                                                    | <u>Status Date</u>                                                                                                    | Monitor                                                                                                    |
| Fax<br>Email:<br>ponsor Ta                                                                                                    | asks Spon<br>Program<br>P               | (815) 622-4156<br>tschwingle@sps5.org<br>sor Applications & Partici<br><u>Review Type</u><br>Administrative                                                                                                    | Fax<br>Email:<br>pation Site Applica<br>Moni<br>Pr<br>2017                                                                                                    | (815) 622-4156<br>wcherry@sps5.org<br>tions Claims & Monitoring<br>toring Summary<br>ogram Year S<br>Assigned                                                                                                    | Sponsor Info<br>tatus<br>2/1                                                                                                    | <u>Status Date</u><br>6/2017                                                                                                    | <u>Monitor</u><br>Hansen                                                                                                    |
| Fax<br>Email:<br>ponsor Ta<br>NSL                                                                                               | asks Spon<br>Program<br>P<br>P          | (815) 622-4156<br>tschwingle@sps5.org<br>sor Applications & Partici<br><u>Review Type</u><br>Administrative<br>Administrative                                                                                         | Fax<br>Email:<br>pation Site Applicat<br>Moni<br>Pr<br>2017<br>2014                                                                                                    | (815) 622-4156<br>wcherry@sps5.org<br>tions Claims & Monitoring<br>toring Summary<br>ogram Year S<br>Assigned<br>Assigned                                                                                                    | sponsor Info<br>tatus<br>2/1<br>10/                                                                                                    | <u>Status Date</u><br>6/2017<br>24/2013                                                                                                    | <u>Monitor</u><br>Hansen<br>Hansen                                                                                                    |
| ax<br>Email:<br>ponsor Ta<br>NSLI                                                                                               | asks Spon<br>Program<br>P<br>P          | (815) 622-4156<br>tschwingle@sps5.org<br>sor Applications & Partici<br><u>Review Type</u><br>Administrative<br>Administrative                                                                                         | Fax<br>Email:<br>pation Site Applica<br>Moni<br>Pr<br>2017<br>2014<br>Sp                                                                                                    | (815) 622-4156<br>wcherry@sps5.org<br>toring Summary<br>corram Year S<br>Assigned<br>Assigned<br>consor Claims                                                                                                    | Sponsor Info<br>tatus<br>2/1<br>10/                                                                                                    | <u>Status Date</u><br>6/2017<br>24/2013                                                                                                    | <u>Monitor</u><br>Hansen<br>Hansen                                                                                                    |
| ax<br>Email:<br>ponsor Ta<br>NSLI<br>NSLI                                                                                       | asks Spon<br>Program<br>P<br>P          | (815) 622-4156<br><u>tschwingle@sps5.org</u><br>sor Applications & Partici<br><u>Review Type</u><br>Administrative<br>Administrative<br><u>Year</u>                                                                   | Fax<br>Email:<br>pation Site Applica<br>Moni<br>Pr<br>2017<br>2014<br>Sp<br><u>Type</u>                                                                                                    | (815) 622-4156<br>wcherry@sps5.org<br>toring Summary<br>toring Summary<br>contain Year S<br>Assigned<br>Assigned<br>consor Claims<br>Status                                                                                                    | Sponsor Info<br>tatus<br>2/1<br>10/<br>Payr                                                                                                    | <u>Status Date</u><br>6/2017<br>24/2013<br><u>ment Batch</u>                                                                                                | <u>Monitor</u><br>Hansen<br>Hansen<br>Site Claims                                                                                                    |
| ax<br>Email:<br>ponsor Ta<br>NSLI<br>NSLI                                                                                       | asks Spon<br>Program<br>P<br>P<br>Ionth | (815) 622-4156<br>tschwingle@sps5.org<br>sor Applications & Partici<br>Review Type<br>Administrative<br>Administrative<br>Year<br>2016                                                                                | Fax<br>Email:<br>pation Site Applica<br>Moni<br>Pr<br>2017<br>2014<br>Sp<br><u>Type</u><br>Claim                                                                                            | (815) 622-4156<br>wcherry@sps5.org<br>toring Summary<br>toring Summary<br>contain Year S<br>Assigned<br>Assigned<br>Consor Claims<br>Sent to FRIS<br>Sent to FRIS                                                                                                    | Sponsor Info<br>tatus<br>2/1<br>10/<br><u>Payr</u><br>3                                                                                                    | <u>Status Date</u><br>6/2017<br>24/2013<br><u>ment Batch</u><br>Si                                                                                          | <u>Monitor</u><br>Hansen<br>Hansen<br>Site Claims<br>te Claims                                                                                                    |
| ax<br>Email:<br>ponsor Ta<br>NSLI<br>NSLI<br>Aug<br>Sep                                                                         | asks Spon<br>Program<br>P<br>P<br>lonth | (815) 622-4156<br>tschwingle@sps5.org<br>sor Applications & Partici<br>Review Type<br>Administrative<br>Administrative<br>Year<br>2016<br>2016<br>2016                                                                | Fax<br>Email:<br>pation Site Applica<br>Moni<br>Pr<br>2017<br>2014<br>Sp<br><u>Type</u><br>Claim<br>Claim                                                                                   | (815) 622-4156<br>wcherry@sps5.org<br>toring Summary<br>toring Summary<br>ogram Year S<br>Assigned<br>Assigned<br>Consor Claims<br>Sent to FRIS<br>Sent to FRIS<br>Sent to FRIS<br>Sent to FRIS                                                                                                    | Sponsor Info<br>tatus<br>2/1<br>10/<br>Pay<br>3<br>7<br>10                                                                                                    | <u>Status Date</u><br>6/2017<br>24/2013<br><u>ment Batch</u><br>Si<br>Si                                                                                    | Monitor<br>Hansen<br>Hansen<br>Site Claims<br>te Claims<br>te Claims                                                                                                    |
| Fax<br>Email:<br>ponsor Ta<br>NSLI<br>NSLI<br>Aug<br>Sep<br>Oct                                                                 | asks Spon<br>Program<br>P<br>P<br>lonth | (815) 622-4156<br>tschwingle@sps5.org<br>sor Applications & Partici<br>Review Type<br>Administrative<br>Administrative<br>Year<br>2016<br>2016<br>2016<br>2016<br>2016<br>2016                                        | Fax<br>Email:<br>pation Site Applica<br>Moni<br>Pr<br>2017<br>2014<br>Sp<br><u>Type</u><br>Claim<br>Claim                                                                                   | (815) 622-4156<br>wcherry@sps5.org<br>toring Summary<br>ogram Year S<br>Assigned<br>Assigned<br>Consor Claims<br>Sent to FRIS<br>Sent to FRIS<br>Sent to FRIS<br>Sent to FRIS<br>Sent to FRIS                                                                                                    | Sponsor Info<br>tatus<br>2/1<br>10/<br>20<br>3<br>7<br>13<br>20                                                                                                    | <u>Status Date</u><br>6/2017<br>24/2013<br><u>ment Batch</u><br>Si<br>Si                                                                                    | Monitor<br>Hansen<br>Hansen<br>Site Claims<br>te Claims<br>te Claims<br>te Claims                                                                                            |
| Aug<br>Sep<br>Oct<br>Nov<br>Dec                                                                                                 | asks Spon<br>Program<br>P<br>P<br>lonth | (815) 622-4156<br>tschwingle@sps5.org<br>sor Applications & Partici<br>Review Type<br>Administrative<br>Administrative<br>2016<br>2016<br>2016<br>2016<br>2016<br>2016                                                | Fax<br>Email:<br>pation Site Applicat<br>Moni<br>Pr<br>2017<br>2014<br>Sp<br><u>Type</u><br>Claim<br>Claim<br>Claim                                                                         | (815) 622-4156<br>wcherry@sps5.org<br>toring Summary<br>ogram Year S<br>Assigned<br>Assigned<br>Consor Claims<br>Sent to FRIS<br>Sent to FRIS<br>Sent to FRIS<br>Sent to FRIS<br>Sent to FRIS<br>Sent to FRIS                                                                                                    | Sponsor Info<br>tatus<br>2/11<br>10/<br>3<br>7<br>13<br>20<br>28                                                                                                    | <u>Status Date</u><br>6/2017<br>24/2013<br><u>ment Batch</u><br>Si<br>Si<br>Si<br>Si                                                                        | Monitor<br>Hansen<br>Hansen<br>Site Claims<br>te Claims<br>te Claims<br>te Claims<br>te Claims                                                                               |
| ax<br>Email:<br>ponsor Ta<br>NSLI<br>NSLI<br>Aug<br>Sep<br>Oct<br>Nov<br>Dec<br>Jan                                             | asks Spon<br>Program<br>P<br>P          | (815) 622-4156<br>tschwingle@sps5.org<br>sor Applications & Partici<br>Review Type<br>Administrative<br>Administrative<br>2016<br>2016<br>2016<br>2016<br>2016<br>2016<br>2016<br>2016                                | Fax<br>Email:<br>pation Site Applicat<br>Moni<br>Pr<br>2017<br>2014<br>Sp<br><u>Type</u><br>Claim<br>Claim<br>Claim<br>Claim<br>Claim                                                       | (815) 622-4156<br>wcherry@sps5.org<br>toring Summary<br>ogram Year S<br>Assigned<br>Assigned<br>Sent to FRIS<br>Sent to FRIS<br>Sent to FRIS<br>Sent to FRIS<br>Sent to FRIS<br>Sent to FRIS<br>Sent to FRIS<br>Sent to FRIS<br>Sent to FRIS<br>Sent to FRIS                                                                                                    | Sponsor Info<br>tatus<br>2/1<br>10/<br>3<br>7<br>13<br>20<br>28<br>34                                                                                                    | <u>Status Date</u><br>6/2017<br>24/2013<br><u>ment Batch</u><br><u>Si</u><br>Si<br>Si<br>Si                                                                 | Monitor<br>Hansen<br>Hansen<br>Site Claims<br>te Claims<br>te Claims<br>te Claims<br>te Claims                                                                               |
| Fax<br>Email:<br>Sponsor Ta<br>NSLI<br>NSLI<br>NSLI<br>Mug<br>Sep<br>Oct<br>Nov<br>Dec<br>Jan<br>Feb                            | asks Spon<br>Program<br>P<br>P<br>Ionth | (815) 622-4156<br>tschwingle@sps5.org<br>sor Applications & Partici<br>Review Type<br>Administrative<br>Administrative<br><u>Year</u><br>2016<br>2016<br>2016<br>2016<br>2016<br>2016<br>2016<br>2016<br>2016<br>2017 | Fax<br>Email:<br>pation Site Applicat<br>Moni<br>Pr<br>2017<br>2014<br>Sp<br><u>Type</u><br>Claim<br>Claim<br>Claim<br>Claim<br>Claim<br>Claim                                              | (815) 622-4156<br>wcherry@sps5.org<br>toring Summary<br>ogram Year S<br>Assigned<br>Assigned<br>Oonsor Claims<br>Sent to FRIS<br>Sent to FRIS<br>Sent to FRIS<br>Sent to FRIS<br>Sent to FRIS<br>Sent to FRIS<br>Sent to FRIS<br>Sent to FRIS<br>Sent to FRIS<br>Sent to FRIS<br>Sent to FRIS                                                                                                    | Sponsor Info<br>tatus<br>2/1<br>10/<br>3<br>7<br>13<br>20<br>28<br>34<br>39                                                                                                    | <u>Status Date</u><br>6/2017<br>24/2013<br><u>ment Batch</u><br><u>Si</u><br>Si<br>Si<br>Si                                                                 | Monitor<br>Hansen<br>Hansen<br>Site Claims<br>te Claims<br>te Claims<br>te Claims<br>te Claims<br>te Claims                                                                  |
| Fax<br>Email:<br>Email:<br>NSLI<br>NSLI<br>NSLI<br>NSLI<br>NSLI<br>NSLI<br>NSLI<br>NSLI                                         | asks Spon<br>Program<br>P<br>Ionth      | (815) 622-4156<br>tschwingle@sps5.org<br>sor Applications & Partici<br>Review Type<br>Administrative<br>Administrative<br>2016<br>2016<br>2016<br>2016<br>2016<br>2016<br>2016<br>2016<br>2017<br>2017<br>2017        | Fax<br>Email:<br>pation Site Applicat<br>Moni<br>Pr<br>2017<br>2014<br>Sp<br><u>Type</u><br>Claim<br>Claim<br>Claim<br>Claim<br>Claim<br>Claim<br>Claim<br>Claim                            | (815) 622-4156<br>wcherry@sps5.org<br>toring Summary<br>ogram Year S<br>Assigned<br>Assigned<br>Consor Claims<br>Sent to FRIS<br>Sent to FRIS<br>Sent to FRIS<br>Sent to FRIS<br>Sent to FRIS<br>Sent to FRIS<br>Sent to FRIS<br>Sent to FRIS<br>Sent to FRIS<br>Sent to FRIS<br>Sent to FRIS<br>Sent to FRIS<br>Sent to FRIS<br>Sent to FRIS                                                                                                    | Sponsor Info<br>tatus<br>2/1<br>10/<br>28<br>34<br>39<br>47                                                                                                    | <u>Status Date</u><br>6/2017<br>24/2013<br><u>ment Batch</u><br><u>Si</u><br><u>Si</u><br><u>Si</u><br><u>Si</u><br>Si<br>Si                                | Monitor<br>Hansen<br>Hansen<br>Site Claims<br>te Claims<br>te Claims<br>te Claims<br>te Claims<br>te Claims<br>te Claims                                                     |
| Fax<br>Email:<br>Sponsor Ta<br>NSLI<br>NSLI<br>Aug<br>Sep<br>Oct<br>Nov<br>Dec<br>Jan<br>Feb<br>Mar<br>Apr                      | asks Spon<br>Program<br>P<br>Ionth      | (815) 622-4156<br>tschwingle@sps5.org<br>sor Applications & Partici<br>Review Type<br>Administrative<br>Administrative<br>2016<br>2016<br>2016<br>2016<br>2016<br>2016<br>2016<br>2017<br>2017<br>2017<br>2017        | Fax<br>Email:<br>pation Site Applicat<br>Moni<br>Pr<br>2017<br>2014<br>Sp<br><u>Type</u><br>Claim<br>Claim<br>Claim<br>Claim<br>Claim<br>Claim<br>Claim<br>Claim                            | (815) 622-4156<br>wcherry@sps5.org<br>toring Summary<br>ogram Year S<br>Assigned<br>Assigned<br>Consor Claims<br>Sent to FRIS<br>Sent to FRIS                                                 | Sponsor Info<br>tatus<br>2/1<br>10/<br>2/1<br>10/<br>2/1<br>2/1<br>2/1<br>2/1<br>2/1<br>2/1<br>2/1<br>2/1<br>2/1<br>2/ | <u>Status Date</u><br>6/2017<br>24/2013<br><u>ment Batch</u><br><u>Si</u><br><u>Si</u><br><u>Si</u><br><u>Si</u><br><u>Si</u><br>Si<br>Si<br>Si<br>Si<br>Si | Monitor<br>Hansen<br>Hansen<br>Site Claims<br>te Claims<br>te Claims<br>te Claims<br>te Claims<br>te Claims<br>te Claims<br>te Claims<br>te Claims<br>te Claims<br>te Claims |
| Fax<br>Email:<br>Sponsor Ta<br>Sponsor Ta<br>NSLI<br>NSLI<br>Mar<br>Sep<br>Oct<br>Nov<br>Dec<br>Jan<br>Feb<br>Mar<br>Apr<br>May | asks Spon<br>Program<br>P<br>Ionth      | (815) 622-4156<br>tschwingle@sps5.org<br>sor Applications & Partici<br>Review Type<br>Administrative<br>Administrative<br>2016<br>2016<br>2016<br>2016<br>2016<br>2016<br>2017<br>2017<br>2017<br>2017<br>2017        | Fax<br>Email:<br>pation Site Applicat<br>Moni<br>Pr<br>2017<br>2014<br>Sp<br><u>Type</u><br>Claim<br>Claim<br>Claim<br>Claim<br>Claim<br>Claim<br>Claim<br>Claim<br>Claim<br>Claim<br>Claim | (815) 622-4156<br>wcherry@sps5.org<br>toring Summary<br>ogram Year S<br>Assigned<br>Assigned<br>Consor Claims<br>Sent to FRIS<br>Sent to FRIS | Sponsor Info<br>tatus<br>2/1<br>10/<br>3<br>7<br>13<br>20<br>28<br>34<br>39<br>47<br>52<br>57                                                                                                    | <u>Status Date</u><br>6/2017<br>24/2013<br><u>ment Batch</u><br>Si<br>Si<br>Si<br>Si<br>Si<br>Si<br>Si<br>Si<br>Si<br>Si<br>Si<br>Si<br>Si                  | Monitor<br>Hansen<br>Hansen<br>Site Claims<br>te Claims<br>te Claims<br>te Claims<br>te Claims<br>te Claims<br>te Claims<br>te Claims<br>te Claims<br>te Claims<br>te Claims |

Select the Claims & Monitoring tab and then click on Site Claims for the month that you wish to submit a claim for.

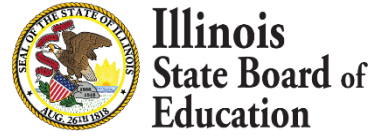

| Site Clair   | Site Claims Close [ X ] |             |               |               |                       |                       |
|--------------|-------------------------|-------------|---------------|---------------|-----------------------|-----------------------|
|              | Prog                    | gram Mon    | th            | Program Year  |                       | Site Number           |
| June         | $\checkmark$            |             |               | 2017 🗸        |                       |                       |
| r            |                         |             |               | Filter Claims | ]                     |                       |
| <u>Month</u> | <u>Year</u>             | <u>Type</u> | <u>Status</u> | Payment Batch | <u>Site Na</u>        | me <u>Site Number</u> |
| 🛃 Jun        | 2017                    | Claim       | Not Submitted |               | Challand Middle Schoo | I 14888               |
| ≣Jun         | 2017                    | Claim       | Not Submitted |               | Franklin Elem School  | 14889                 |
| Jun          | 2017                    | Claim       | Not Submitted |               | Jefferson Elem School | 14890                 |
| ≣Jun         | 2017                    | Claim       | Not Submitted |               | Lincoln Elem School   | 14891                 |
| ≣Jun         | 2017                    | Claim       | Not Submitted |               | Sterling High School  | 14887                 |
| ≣Jun         | 2017                    | Claim       | Not Submitted |               | Washington Elem Scho  | ol 14892              |

This grid will display the sites that are approved to claim for the month that you selected along with the current status of the site claim.

To begin a site claim click on the month on the left side of the grid.

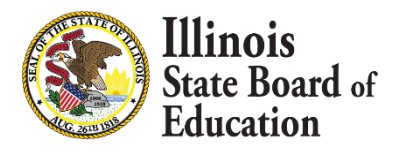

Organization: Jefferson Elem School [14890] Claim Type: RCDT: 47-098-0050-26 Program Year: 2017 Program: SNP Sponsor: Sterling CUSD 5 🕕 New Claim

Status: Not Submitted

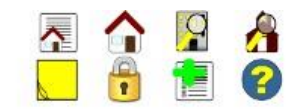

#### **Daily Meal Counts**

| Claim<br>Calendar Year: 2017<br>Calendar Month: 6 |                                                                                |                                                                            | Quick I<br>Site Claims<br>Participation | <b>_inks</b><br>n Detail |      |  |
|---------------------------------------------------|--------------------------------------------------------------------------------|----------------------------------------------------------------------------|-----------------------------------------|--------------------------|------|--|
| Version<br>Selected Claim:<br>New Claim           |                                                                                |                                                                            |                                         |                          |      |  |
| Meal Counts                                       | Daily Totals Program Da School Breakfa National School Show All Program School | ily Meal Coun<br>ast Severe Need (86%<br>of Lunch 60% or more<br>Breakfast | ts<br>)<br>Eligible (75%)               | >                        |      |  |
|                                                   | Day Meal                                                                       | Program<br>School Breakfast                                                | Free                                    | Reduced                  | Paid |  |
|                                                   | 2 Breakfast                                                                    | School Breakfast                                                           | Free                                    | Reduced                  | Paid |  |
|                                                   | 5 Breakfast                                                                    | School Breakfast                                                           | Free                                    | Reduced                  | Paid |  |

The Daily Meal Count screen will display what meal services the site is approved for.

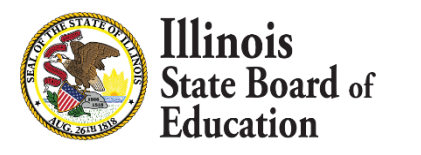

|      | SCHOOL BLeak | kfast Severe Need (86% | )              |         |      |
|------|--------------|------------------------|----------------|---------|------|
| -    | National Sch | ool Lunch 60% or more  | Eligible (75%) |         |      |
| Show |              |                        |                |         |      |
| Prog | gram Schoo   | ol Breakfast 🔽 🗸       |                |         |      |
| Day  | Meal         | Program                | Free           | Reduced | Paid |
| 1    | Breakfast    | School Breakfast       | Free           | Reduced | Paid |
| 2    | Breakfast    | School Breakfast       | Free           | Reduced | Paid |
| 5    | Breakfast    | School Breakfast       | Free           | Reduced | Paid |
| 6    | Breakfast    | School Breakfast       | Free           | Reduced | Paid |
| 7    | Breakfast    | School Breakfast       | Free           | Reduced | Paid |
| 8    | Breakfast    | School Breakfast       | Free           | Reduced | Paid |
| 9    | Breakfast    | School Breakfast       | Free           | Reduced | Paid |
| 12   | Breakfast    | School Breakfast       | Free           | Reduced | Paid |
| 13   | Breakfast    | School Breakfast       | Free           | Reduced | Paid |
| 14   | Breakfast    | School Breakfast       | Free           | Reduced | Paid |
| 15   | Breakfast    | School Breakfast       | Free           | Reduced | Paid |
| 16   | Breakfast    | School Breakfast       | Free           | Reduced | Paid |
| 19   | Breakfast    | School Breakfast       | Free           | Reduced | Paid |
| 20   | Breakfast    | School Breakfast       | Free           | Reduced | Paid |
| 21   | Breakfast    | School Breakfast       | Free           | Reduced | Paid |
| 22   | Breakfast    | School Breakfast       | Free           | Reduced | Paid |
| 23   | Breakfast    | School Breakfast       | Free           | Reduced | Paid |
| 26   | Breakfast    | School Breakfast       | Free           | Reduced | Paid |
| 27   | Breakfast    | School Breakfast       | Free           | Reduced | Paid |
| 28   | Breakfast    | School Breakfast       | Free           | Reduced | Paid |
| 29   | Breakfast    | School Breakfast       | Free           | Reduced | Paid |
| 30   | Freakfast    | School Breakfast       | Free           | Reduced | Paid |
| 1    | /            |                        | 0              | 0       | 0    |

The Daily Meal Count screen also shows each day that you are approved to serve meals for.

Updates to serving days must be made on the site application.

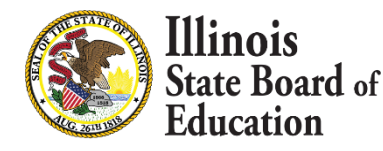

#### **Program Daily Meal Counts**

School Breakfast Severe Need (86%)

National School Lunch 60% or more Eligible (75%)

| Show |           |                    |      |         |
|------|-----------|--------------------|------|---------|
| Prog | gram Scho | ol Breakfast 🗸 🗸 🗸 |      |         |
| Day  | Meal      | Program            | Free | Reduced |
| 1    | Breakfast | School Breakfast   | 77   | 5       |
| 2    | Breakfast | School Breakfast   | 78   | 5       |
| 5    | Breakfast | School Breakfast   | 82   | 4       |
| 6    | Breakfast | School Breakfast   | 82   | 5       |
| 7    | Breakfast | School Breakfast   | 83   | 5       |
| 8    | Breakfast | School Breakfast   | 83   | 4       |
| 9    | Breakfast | School Breakfast   | 74   | 3       |
| 12   | Breakfast | School Breakfast   | 78   | 5       |
| 13   | Breakfast | School Breakfast   | 77   | 5       |
| 14   | Breakfast | School Breakfast   | 80   | 6       |
| 15   | Breakfast | School Breakfast   | 81   | 6       |
| 16   | Breakfast | School Breakfast   | 79   | 5       |
| 19   | Breakfast | School Breakfast   | 79   | 5       |
| 20   | Breakfast | School Breakfast   | 81   | 4       |
| 21   | Breakfast | School Breakfast   | 82   | 5       |
| 22   | Breakfast | School Breakfast   | 79   | 5       |
|      |           |                    |      |         |

|    |           |                  |      |     | Course | and Card |  |
|----|-----------|------------------|------|-----|--------|----------|--|
|    |           |                  | 1752 | 104 |        | 191      |  |
| 30 | Breakfast | School Breakfast | 79   | 4   |        | 9        |  |
| 29 | Breakfast | School Breakfast | 80   | 5   |        | 10       |  |
| 28 | Breakfast | School Breakfast | 82   | 5   |        | 8        |  |
| 27 | Breakfast | School Breakfast | 81   | 4   |        | 9        |  |
| 26 | Breakfast | School Breakfast | 78   | 5   |        | 7        |  |
| 23 | Breakfast | School Breakfast | 77   | 4   |        | 9        |  |
| 22 | Breakfast | School Breakfast | 79   | 5   |        | 9        |  |
| 21 | Breakfast | School Breakfast | 82   | 5   |        | 10       |  |
| 20 | Breakfast | School Breakfast | 81   | 4   |        | 10       |  |
| 19 | Breakfast | School Breakfast | 79   | 5   |        | 7        |  |
| 16 | Breakfast | School Breakfast | 79   | 5   |        | 8        |  |
| 15 | Breakfast | School Breakfast | 81   | 6   |        | 8        |  |
| 14 | Breakfast | School Breakfast | 80   | 6   |        | 8        |  |
| 13 | Breakfast | School Breakfast | 77   | 5   |        | 9        |  |
| 12 | Dicakiast | School Dieaklast | 78   | 5   |        | 8        |  |

Save and Continue

Paid

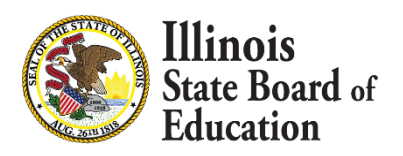

This is where you will enter your actual meal counts. Then click Save and Continue.

| wear Counts | Daily To  | tais                         |                |         |      |
|-------------|-----------|------------------------------|----------------|---------|------|
| Statistics  | Program   | n Daily Meal Count           | le l           |         |      |
|             | i logiui  |                              |                |         |      |
|             | School    | Breakfast Severe Need (86%)  | )              |         |      |
|             | - Nationa | I School Lunch 60% or more I | Eligible (75%) |         |      |
|             | Show All  |                              |                |         |      |
|             | Program N | lational School Lunch 🗸      |                |         |      |
|             | Day Meal  | Program                      | Free           | Reduced | Paid |
|             | 1 Lunch   | National School Lunch        | Free           | Reduced | Paid |
|             | 2 Lunch   | National School Lunch        | Free           | Reduced | Paid |
|             | 5 Lunch   | National School Lunch        | Free           | Reduced | Paid |
|             | 6 Lunch   | National School Lunch        | Free           | Reduced | Paid |
|             | 7 Lunch   | National School Lunch        | Free           | Reduced | Paid |
|             | 8 Lunch   | National School Lunch        | Free           | Reduced | Paid |
|             | 9 Lunch   | National School Lunch        | Free           | Reduced | Paid |
|             | 12 Lunch  | National School Lunch        | Free           | Reduced | Paid |
|             | 13 Lunch  | National School Lunch        | Free           | Reduced | Paid |
|             | 14 Lunch  | National School Lunch        | Free           | Reduced | Paid |
|             | 15 Lunch  | National School Lunch        | Free           | Reduced | Paid |
|             | 16 Lunch  | National School Lunch        | Free           | Reduced | Paid |
|             | 19 Lunch  | National School Lunch        | Free           | Reduced | Paid |
|             | 20 Lunch  | National School Lunch        | Free           | Reduced | Paid |
|             | 21 Lunch  | National School Lunch        | Free           | Reduced | Paid |
|             | 22 Lunch  | National School Lunch        | Free           | Reduced | Paid |
|             | 23 Lunch  | National School Lunch        | Free           | Reduced | Paid |
|             | 26 Lunch  | National School Lunch        | Free           | Reduced | Paid |
|             | 27 Lunch  | National School Lunch        | Free           | Reduced | Paid |
|             | 28 Lunch  | National School Lunch        | Free           | Reduced | Paid |
|             | 29 Lunch  | National School Lunch        | Free           | Reduced | Paid |
|             | 30 Lunch  | National School Lunch        | Free           | Reduced | Paid |
|             |           |                              | 0              | 0       | 0    |

The next meal service is displayed and the first meal service is marked as completed.

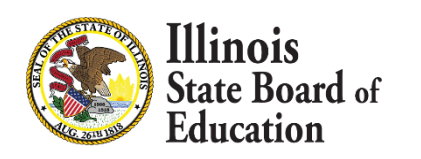

Meal Counts

#### Statistics

#### **Daily Totals**

#### Program Daily Meal Counts

- School Breakfast Severe Need (86%)
- National School Lunch 60% or more Eligible (75%)

Show All

#### Program National School Lunch 🗸

| Day | Meal  | Program               | Free | Red | uced | Paid |  |
|-----|-------|-----------------------|------|-----|------|------|--|
| 1   | Lunch | National School Lunch | 98   | 7   |      | 11   |  |
| 2   | Lunch | National School Lunch | 100  | 7   |      | 12   |  |
| 5   | Lunch | National School Lunch | 88   | 6   |      | 9    |  |
| 6   | Lunch | National School Lunch | 92   | 6   |      | 10   |  |
| 7   | Lunch | National School Lunch | 95   | 5   |      | 10   |  |
| 8   | Lunch | National School Lunch | 96   | 6   |      | 9    |  |
| 9   | Lunch | National School Lunch | 99   | 7   |      | 11   |  |
| 12  | Lunch | National School Lunch | 97   | 7   |      | 10   |  |
| 13  | Lunch | National School Lunch | 94   | 6   |      | 9    |  |
| 14  | Lunch | National School Lunch | 92   | 7   |      | 10   |  |
| 15  | Lunch | National School Lunch | 93   | 6   |      | 10   |  |
| 16  | Lunch | National School Lunch | 95   | 7   |      | 9    |  |
| 19  | Lunch | National School Lunch | 96   | 7   |      | 9    |  |
| 20  | Lunch | National School Lunch | 99   | 6   |      | 11   |  |
| 21  | Lunch | National School Lunch | 89   | 5   |      | 9    |  |
| 22  | Lunch | National School Lunch | 90   | 6   |      | 10   |  |
| 23  | Lunch | National School Lunch | 94   | 7   |      | 9    |  |
| 26  | Lunch | National School Lunch | 95   | 7   |      | 10   |  |
| 27  | Lunch | National School Lunch | 98   | 6   |      | 11   |  |
| 28  | Lunch | National School Lunch | 99   | 7   |      | 9    |  |
| 29  | Lunch | National School Lunch | 95   | 7   |      | 10   |  |
| 30  | Lunch | National School Lunch | 96   | 6   |      | 8    |  |
|     |       |                       | 2090 | 141 |      | 216  |  |
|     |       |                       |      |     |      |      |  |

Save and Continue

Enter your actual meal counts for this meal service. Then click Save and Continue.

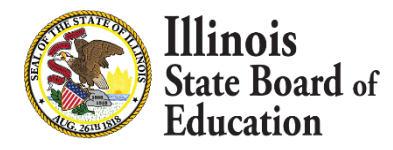

| Organization: | Jefferson Elem School [14890] | Type:    | Claim |
|---------------|-------------------------------|----------|-------|
| RCDT:         | 47-098-0050-26                | Status:  | Draft |
| Program Year: | 2017                          | Program: | SNP   |
| Sponsor:      | Sterling CUSD 5               | laim     |       |
|               |                               | am       |       |

#### **Daily Meal Counts**

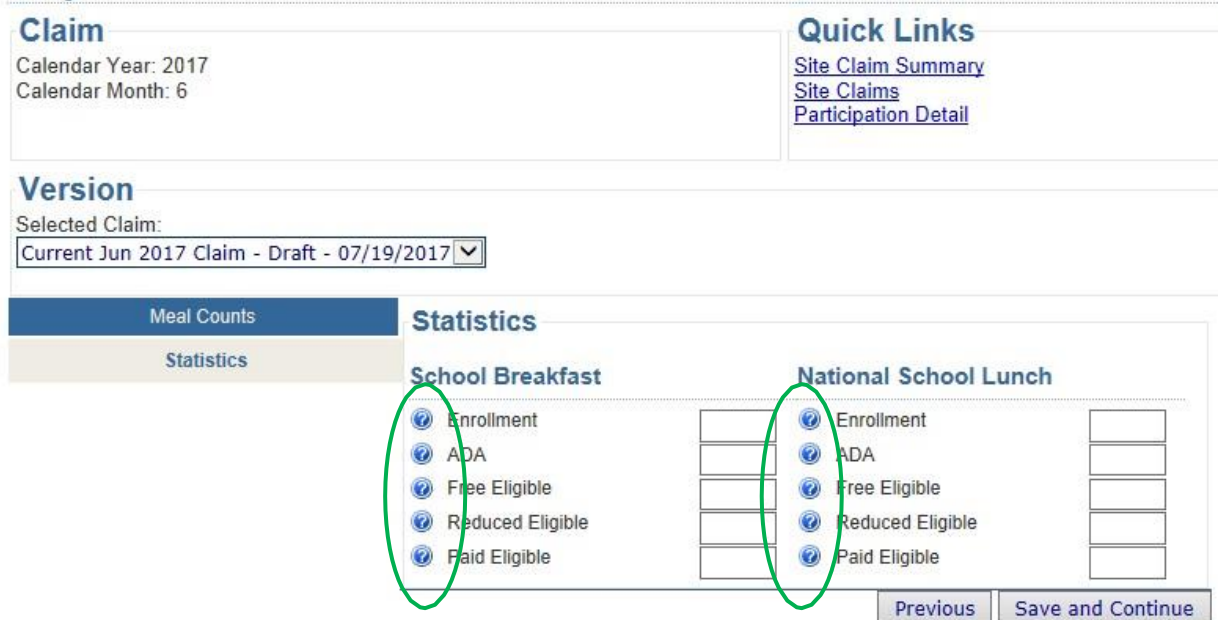

You will be taken to the Statistical page of the claim. You can click on the little blue question mark next to each item for a definition.

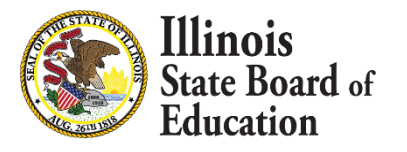

## **Daily Meal Counts**

| Calendar Year: 2017<br>Calendar Month: 6                              |                                                                                                  |                         | Quick Links<br>Site Claim Summary<br>Site Claims<br>Participation Detail |                         |
|-----------------------------------------------------------------------|--------------------------------------------------------------------------------------------------|-------------------------|--------------------------------------------------------------------------|-------------------------|
| <b>Version</b><br>Selected Claim:<br>Current Jun 2017 Claim - Draft - | - 07/19/2017                                                                                     |                         |                                                                          |                         |
|                                                                       |                                                                                                  |                         |                                                                          |                         |
| Meal Counts                                                           | Statistics                                                                                       |                         |                                                                          |                         |
| Meal Counts<br>Statistics                                             | Statistics<br>School Breakfast                                                                   |                         | National School Lund                                                     | ch                      |
| Meal Counts<br>Statistics                                             | Statistics<br>School Breakfast<br>@ Enrollment                                                   | 375                     | National School Lunc                                                     | sh<br>375               |
| Meal Counts<br>Statistics                                             | Statistics<br>School Breakfast<br>@ Enrollment<br>@ ADA                                          | 375<br>367              | National School Lunc<br>@ Enrollment<br>@ ADA                            | 375<br>367              |
| Meal Counts<br>Statistics                                             | Statistics<br>School Breakfast<br>Enrollment<br>ADA<br>Free Eligible                             | 375<br>367<br>254       | National School Lund                                                     | 375<br>367<br>254       |
| Meal Counts<br>Statistics                                             | Statistics<br>School Breakfast<br>@ Enrollment<br>@ ADA<br>@ Free Eligible<br>@ Reduced Eligible | 375<br>367<br>254<br>16 | National School Lund                                                     | 375<br>367<br>254<br>16 |

Enter your statistical information and click Save and Continue.

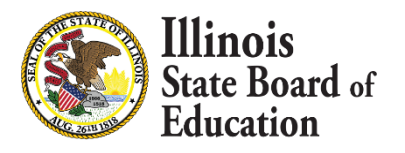

| Meal Counts   | Please review your                                                                                              | completed claim prior to                                                                                             |
|---------------|----------------------------------------------------------------------------------------------------|----------------------------------------------------------------------------------------------------|
| Statistics    | sub                                                                                                    | mission.                                                                                                    |
| Claim Summary | Jefferson Elem School (4                                                                                        | 7-098-0050-26)                                                                                                    |
|               | Claim Data                                                                                                    |                                                                                                    |
|               | Claim MonthJun 2017Days of Operation06/01/2017 - 06/30/2Days Claimed22Claim SourceSponsorLast Updated: brninder | Status     Draft       017Type     Claim       Date Received     Date Approved       Submitted by:     Submitted by: |
|               | Meals                                                                                                    |                                                                                                    |
|               | Illinois Free Breakfast -<br>Breakfast                                                                          | School Breakfast -<br>Breakfast                                                                                      |
|               | Illinois Free Breakfast                                                                                         | Severe Need                                                                                                    |
|               | Free 1752                                                                                                    | Free 1752<br>Reduced 104<br>Paid 19                                                                                  |
|               | Illinois Free Lunch - Lunch                                                                                     | National School Lunch -<br>Lunch                                                                                     |

This is the site claim summary for the information you just submitted.

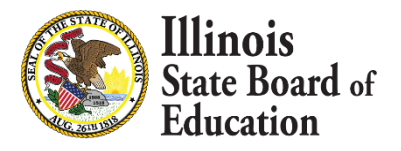

| Meals                                      |                                                    |                                                |                    |  |
|--------------------------------------------|----------------------------------------------------|------------------------------------------------|--------------------|--|
| Illinois Free Break<br>Breakfast           | fast -                                             | School Breakfast -<br>Breakfast<br>Severe Need |                    |  |
| Illinois Free Breakfa                      | ist                                                |                                                |                    |  |
| Free                                       | 1752                                               | Free<br>Reduced<br>Paid                        | 1752<br>104<br>191 |  |
| Illinois Free Lunch<br>Illinois Free Lunch | Illinois Free Lunch - Lunch<br>Illinois Free Lunch |                                                | Lunch -            |  |
| Free                                       | 2090                                               | 60% or more Elig                               | liple              |  |
|                                            |                                                    | Free<br>Reduced<br>Paid                        | 2090<br>141<br>216 |  |

#### Statistics

| School Breakfast |     | National School Lunch |     |  |
|------------------|-----|-----------------------|-----|--|
| Days Claimed     | 22  | Days Claimed          | 22  |  |
| Enrollment       | 375 | Enrollment            | 375 |  |
| ADA              | 367 | ADA                   | 367 |  |

| School Breakfas | t   | National School | Lunch |
|-----------------|-----|-----------------|-------|
| Free            | 254 | Free            | 254   |
| Reduced         | 16  | Reduced         | 16    |
| Paid            | 105 | Paid            | 105   |
|                 |     |                 |       |

Review the data and if correct click Submit Claim.

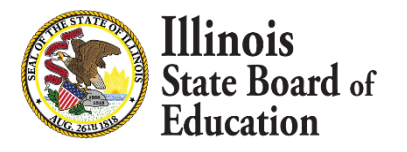

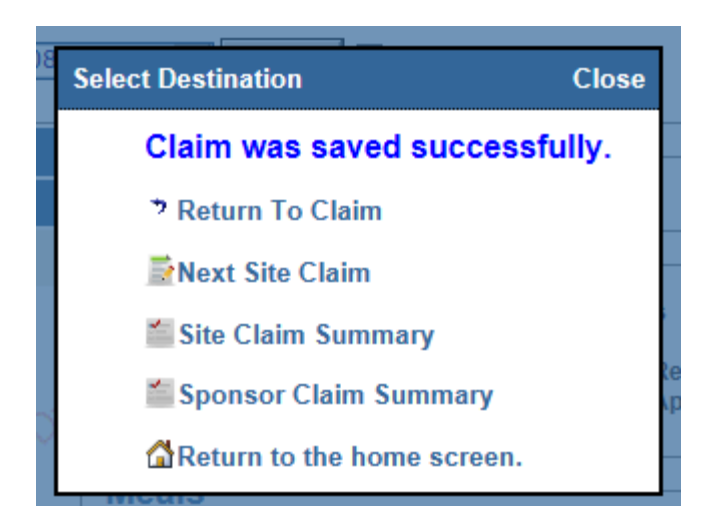

Once your claim is successfully submitted you will be prompted for what you want to do next.

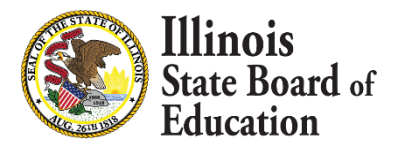

| Site Clair   | Site Claims Close [ X ] |             |                |        |               |                 |             |     |             |
|--------------|-------------------------|-------------|----------------|--------|---------------|-----------------|-------------|-----|-------------|
|              | Pro                     | gram Mor    | ıth            |        | Program Year  |                 | Site Number |     | r           |
| June         | ~                       |             |                | 2017 🗸 |               |                 |             |     |             |
|              |                         |             |                |        | Filter Claims |                 |             |     |             |
| <u>Month</u> | <u>Year</u>             | <u>Type</u> | <u>Status</u>  |        | Payment Batch |                 | Site Name   |     | Site Number |
| Jun          | 2017                    | Claim       | Not Submitted  |        |               | Challand Midd   | le School   | 148 | 388         |
| Jun          | 2017                    | Claim       | Not Submitted  |        |               | Franklin Elem   | School      | 148 | 389         |
| Jun          | 2017                    | Claim       | Unconsolidated |        |               | Jefferson Elen  | n School    | 148 | 390         |
| Jun          | 2017                    | Claim       | Not Submitted  |        |               | Lincoln Elem S  | School      | 148 | 391         |
| Jun          | 2017                    | Claim       | Not Submitted  |        |               | Sterling High S | School      | 148 | 387         |
| Jun          | 2017                    | Claim       | Not Submitted  |        |               | Washington E    | lem School  | 148 | 392         |

Once a site claim is done the status will show as 'Unconsolidated'. After the sponsor claim is submitted it will change to 'Consolidated'.

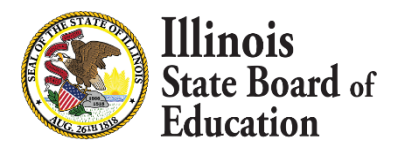

| Organization:<br>RCDT:<br>Program Year:<br>Sponsor: | Sterling High Schoo<br>47-098-0050-26<br>2017<br>Sterling CUSD 5 | ol [14887]                             | Type:<br>Status:<br>Progran                                               | Claim<br>Draft<br>I: SNP                          | *                                 | *      |
|-----------------------------------------------------|------------------------------------------------------------------|----------------------------------------|---------------------------------------------------------------------------|---------------------------------------------------|-----------------------------------|--------|
| Daily Mea                                           | al Counts                                                        |                                        |                                                                           | 0                                                 |                                   |        |
| Calendar Yea<br>Calendar Mo                         | ar: 2017<br>nth: 6                                               | Orall                                  | Draft                                                                     | Site Cla<br>Site Cla<br>Particip                  | im Summary<br>ims<br>ation Detail | Draft  |
| Version<br>Belected Clai                            | m:<br>2017 Claim - Draft<br>Meal Counts                          | 07/19/2017                             | Delete Draft                                                              | Orall                                             | Oraft                             | Draft  |
|                                                     | Statistics                                                       |                                        |                                                                           |                                                   |                                   |        |
| Jraft                                               | Draft.                                                           | Progra<br>Scho<br>- Nation<br>Show All | am Daily Mea<br>ol Breakfast Severe I<br>nal School Lunch 60 <sup>4</sup> | l Counts<br>leed (63%)<br>% or more Eligible (75% | %) Drate                          | Draft. |
|                                                     |                                                                  | Program                                | School Breakfast                                                          | $\checkmark$                                      |                                   |        |
| orat                                                | Oraft                                                            | Day<br>1 Brea                          | Meal Pro                                                                  | gram Fre<br>akfast 8                              | e Reduced                         | Paid   |
|                                                     |                                                                  | 5 Brea                                 | Ikfast School Bre                                                         | akfast 8                                          | 4                                 | 5      |
|                                                     |                                                                  | 6 Brea                                 | kfast School Bre                                                          | akfast 7                                          | 4                                 | 5      |
| 18 Contraction                                      | A.                                                               | 7 Brea                                 | kfast School Bre                                                          | akfast 🚿 8                                        | 4                                 | 5      |
| 0,-                                                 | $Q_{P_{n}}$                                                      | S Brea                                 | ikfast) School Bre                                                        | akfast) 8                                         | 4                                 | 5      |
|                                                     |                                                                  | g Brea                                 | kfast School Bre                                                          | akfast 8                                          | 4                                 | 4      |
|                                                     |                                                                  | 12 Brea                                | kfast School Bre                                                          | akfast 8                                          | 4                                 | 5      |
| a                                                   | ¢X.                                                              | 13 Brea                                | kfast School Bre                                                          | akfast 8                                          | 4                                 | 5      |
| all'                                                | CAR'S                                                            | 14 Brea                                | kfast                                                                     | akfast 7                                          | 4                                 | 5      |
| $\nabla$                                            | $\nabla$                                                         | 15 Brea                                | ikfast 🖉 School Bre                                                       | akfast 8                                          | 3                                 | 5      |
|                                                     |                                                                  |                                        |                                                                           |                                                   |                                   |        |

This site is only claiming breakfast for half the month.

21 Breakfast School Breakfast

School Breakfast

School Breakfast

19 Breakfast

20 Breakfast

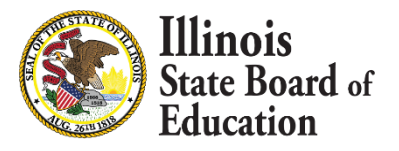

## **Daily Meal Counts**

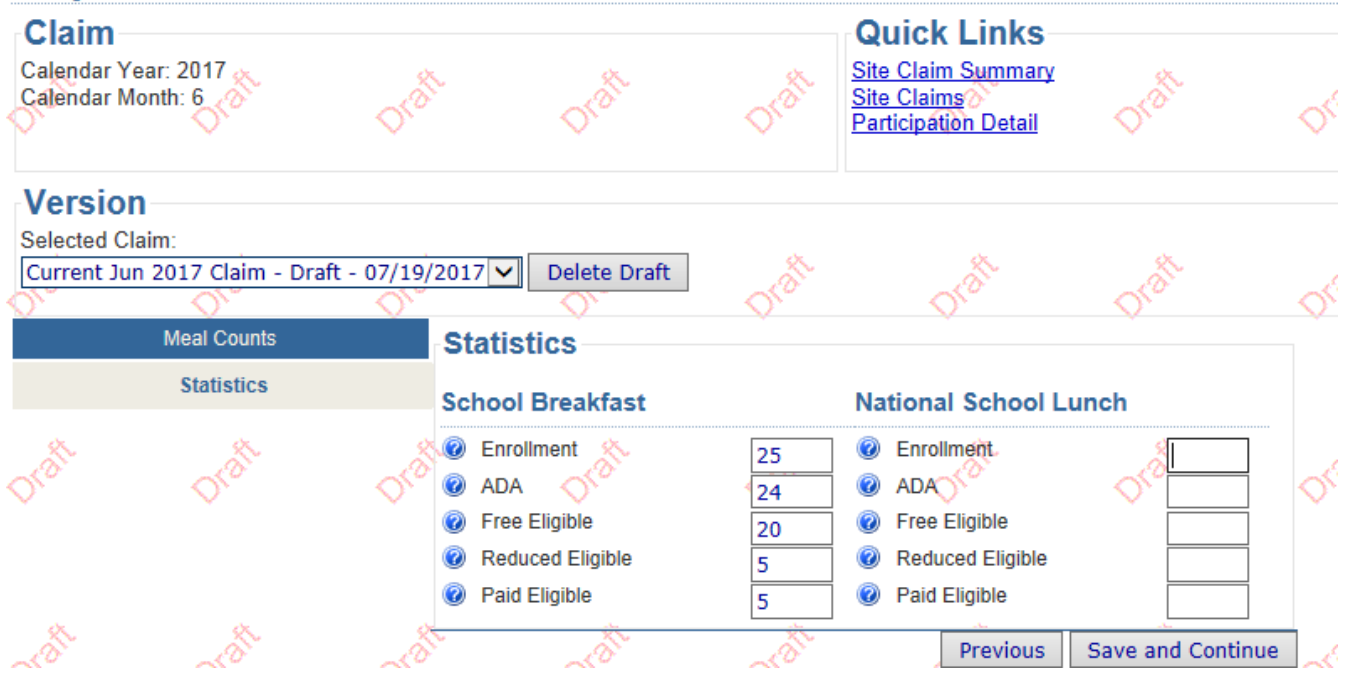

## Enter Statistical information and click Save and Continue.

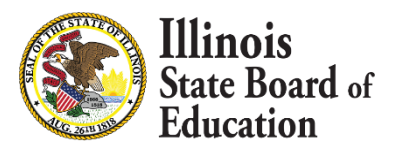

| Meal Counts                                                                                                    | Please review y              | our c       | ompleted of     | claim p    | rior to |
|----------------------------------------------------------------------------------------------------|------------------------------|-------------|-----------------|------------|---------|
| Statistics                                                                                                    | State State                  | subm        | ission. 👌       |            | -       |
| Claim Summary                                                                                                    | Sterling High Schoo          | 1 (47-0     | 98-0050-26      | 5)         | Ó.      |
|                                                                                                    | Claim Data                   |             |                 |            |         |
|                                                                                                    | Claim Month Jun 2017         |             | Status          | Draf       | •       |
| 52                                                                                                    | Days of Operation 06/01/2017 | - 06/16/201 | 17Type          | Clair      | n 🔬     |
| ~0                                                                                                    | Days Claimed 12              | all'        | Date Received   |            | 20      |
| Y                                                                                                    | Last Updated: bminder        | $\sim$      | Submitted by:   |            | $\sim$  |
|                                                                                                    | Meals                        |             |                 |            |         |
|                                                                                                    | Illinois Free Breakfast -    |             | School Bre      | akfast -   |         |
| and the second second s | Breakfast 🔗                  | A.          | Breakfast       |            | 2 st    |
| Oro                                                                                                    | Illinois Free Breakfast      | Ore         | Severe Nee      | d          | Q.      |
|                                                                                                    |                              | 04          | Severe nee      | u          | 0       |
|                                                                                                    | Free                         | 94          | Reduced         |            | 9       |
|                                                                                                    |                              |             | Paid            |            | 5       |
| 25-                                                                                                    | X. X.                        | 28          | 28              |            | 25-     |
| de.                                                                                                    | Illinois Free Lunch - Lu     | nch         | National So     | hool Lur   | nch -   |
| N                                                                                                    | Winnin Engel Lungh           | ~           | Lunch           |            | ~       |
|                                                                                                    | Illinois Free Lunch          |             | 60% or mor      | e Eligible |         |
|                                                                                                    | Free                         | 0           |                 |            |         |
| 10                                                                                                    |                              | -           | Free<br>Roducod |            | 20      |
| and the second second s | No. A.                       | 1 and the   | Paid            |            | 100     |
| Or                                                                                                    | 0° 0°                        | Qr.         | O.              |            | Q.      |
|                                                                                                    | Statistics                   |             |                 |            |         |
|                                                                                                    | School Breakfast             |             | National So     | hool Lu    | nch     |
| -A                                                                                                    | Days Claimed                 | 12          | Days Claimed    |            | 1       |
| Q.                                                                                                    | C Enrollment                 | 25          | Enrollment      |            | 0       |
|                                                                                                    | ADA                          | 24          | ADA             |            |         |
|                                                                                                    | Eligibles                    |             |                 |            |         |
| 2                                                                                                    | School Breakfast             | 2           | National So     | hool Lur   | nch 👋   |
| Oro                                                                                                    | ON ON                        | 0           |                 |            | - Or    |
|                                                                                                    | Free<br>Reduced              | 20          | Free            |            |         |
|                                                                                                    | Paid                         | 5           | Paid            |            |         |
|                                                                                                    |                              |             |                 |            |         |
| 8                                                                                                    | 10 AN                        | 2           | 2               |            | ×.      |
| 0                                                                                                    | OL OL                        | O'          | 01              | Previous   | Submit  |

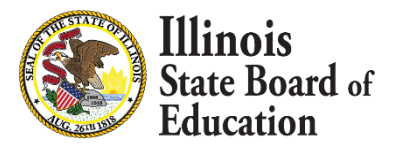

Review your data and click Submit Claim.

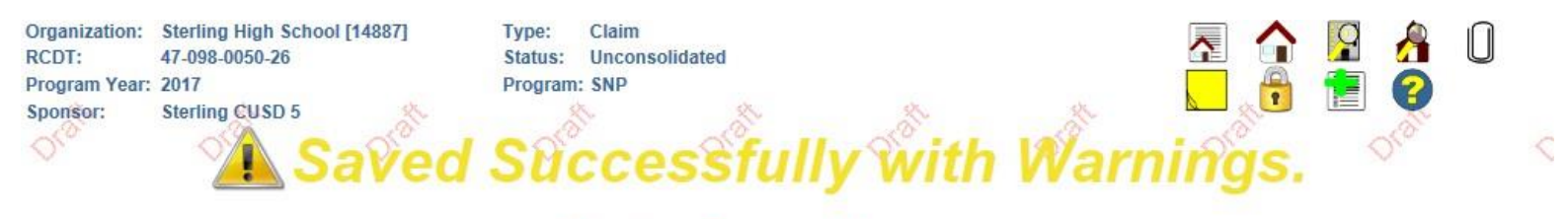

Warnings, Errors and Messages

| Error<br>State     | Edit Code                    | Location                                                                          | Description                          |                                                                                 |                                   |                       |                    |   |
|--------------------|------------------------------|-----------------------------------------------------------------------------------|--------------------------------------|---------------------------------------------------------------------------------|-----------------------------------|-----------------------|--------------------|---|
| Warning            | W2025064                     | Site: 14887 - School Breakfast                                                    | School Breakfast                     | eligibles exceeds enrollr                                                       | ment for School Break             | fast.                 |                    |   |
| Warning            | W3019012                     | Site: 14887 - National School Lunch                                               | Approved for Nat                     | ional School Lunch, but r                                                       | no Session 1 - Lunch r            | neal counts are ente  | red on this claim. |   |
| Note*** Di         | splay shows maximum (        | of 5 occurrences of each edit code; addit                                         | tional occurrences m                 | nay exist if an edit code is                                                    | repeated 5 times. Con             | rect errors and resub | omit.              |   |
| Check              | tor Errors Show              | v All Edits                                                                       |                                      |                                                                                 |                                   |                       |                    |   |
| Daily              | Meal Counts                  | Nr Nr                                                                             | ν.                                   | √-                                                                              | $\sim$                            | V.                    | V.                 | < |
| Clain              | n                            |                                                                                   |                                      | Quick Links                                                                     |                                   |                       |                    |   |
| Calenda<br>Calenda | ar Year: 2017<br>ar Month: 6 | orat orat                                                                         | Orall                                | Site Claim Summary<br>Site Claims<br>Participation Detail<br>Sponsor Claim Summ | mary other                        | Orall                 | Orall              | < |
| Vers               | ion                          |                                                                                   |                                      |                                                                                 |                                   |                       |                    |   |
| Selecter           | d Claim.                     |                                                                                   |                                      |                                                                                 |                                   |                       |                    |   |
| Jun 201            | 17 Claim - Unconsoli         | dated - 07/19/2017 🔽 Revise                                                       | Force Revision                       |                                                                                 | de                                | 02                    | ¢x.                |   |
| A.                 | Meal Counts                  | Sterling High S                                                                   | School (47-0                         | 098-0050-26)                                                                    | Orali                             | OKD.                  | Oran.              | < |
| 96                 | Statistics                   |                                                                                   |                                      |                                                                                 |                                   |                       |                    |   |
|                    | Claim Summary                | Claim Data<br>Claim Month J                                                       | un 2017                              | Status                                                                          | Unconsolidated                    |                       |                    |   |
| Oraft              | Orate                        | Days of Operation 06<br>Days Claimed 1<br>Claim Source S<br>Last Updated: bminder | 5/01/2017 - 06/16/20<br>2<br>Sponsor | 117Type<br>Date Received<br>Date Approved<br>Submitted by: bminder              | Claim<br>07/19/2017<br>07/19/2017 | Orath                 | Orall              | < |

The site had WARNINGS returned. A site with Warnings is still approved and Saved. The site status will change to Unconsolidated if saved successfully.

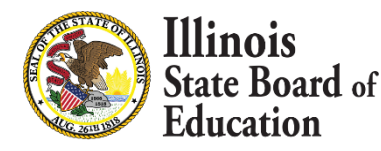

| Dai  | ly lo    | 1015                       |                |         |     |
|------|----------|----------------------------|----------------|---------|-----|
| Pre  | ogran    | n Daily Meal Coun          | ts             |         |     |
| 1    | School E | Breakfast Severe Need (79% | )              |         |     |
| _    | National | School Lunch 60% or more   | Eligible (75%) |         |     |
| Show |          |                            |                |         |     |
| Pro  | gram N   | ational School Lunch 🗸     |                |         |     |
| Day  | Meal     | Program                    | Free           | Reduced | Pai |
| 1    | Lunch    | National School Lunch      | 77             | 50      | 75  |
| 2    | Lunch    | National School Lunch      | 75             | 50      | 75  |
| 5    | Lunch    | National School Lunch      | 75             | 50      | 75  |
| 6    | Lunch    | National School Lunch      | 75             | 50      | 75  |
| 7    | Lunch    | National School Lunch      | 77             | 50      | 75  |
| 8    | Lunch    | National School Lunch      | 77             | 50      | 75  |
| 9    | Lunch    | National School Lunch      | 75             | 50      | 75  |
| 12   | Lunch    | National School Lunch      | 75             | 50      | 75  |
| 13   | Lunch    | National School Lunch      | 75             | 50      | 75  |
| 14   | Lunch    | National School Lunch      | 75             | 50      | 75  |
| 15   | Lunch    | National School Lunch      | 75             | 50      | 75  |
| 16   | Lunch    | National School Lunch      | 75             | 50      | 75  |
| 19   | Lunch    | National School Lunch      | 75             | 50      | 75  |
| 20   | Lunch    | National School Lunch      | 75             | 50      | 75  |
| 21   | Lunch    | National School Lunch      | 75             | 50      | 75  |
| 22   | Lunch    | National School Lunch      | 75             | 50      | 75  |
| 23   | Lunch    | National School Lunch      | 75             | 50      | 75  |
| 26   | Lunch    | National School Lunch      | 75             | 50      | 75  |
| 27   | Lunch    | National School Lunch      | 75             | 50      | 75  |
| 28   | Lunch    | National School Lunch      | 75             | 50      | 75  |
| 29   | Lunch    | National School Lunch      | 75             | 50      | 75  |
| 30   | Lunch    | National School Lunch      | 75             | 50      | 75  |

On this next site we already entered breakfast. Here are the lunch daily meal counts. It is highly unlikely that meal counts are the same every day.

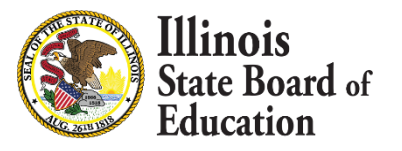

Meal Counts Statistics 
 Organization:
 Washington Elem School [14892]

 RCDT:
 47-098-0050-26

 Program Year:
 2017

 Sponsor:
 Sterling CUSD 5

Type: Claim Status: Draft Program: SNP

#### **Daily Meal Counts**

| Claim<br>Calendar Year: 2017<br>Calendar Month: 6                |                                                                                                    | Quick Links<br>Site Claim Summary<br>Site Claims<br>Participation Detail |                                                                                                    |                              |
|------------------------------------------------------------------|----------------------------------------------------------------------------------------------------|--------------------------------------------------------------------------|----------------------------------------------------------------------------------------------------|------------------------------|
| Version<br>Selected Claim:<br>Current Jun 2017 Claim - Draft - C | 07/19/2017 🔽                                                                                                    |                                                                          |                                                                                                    |                              |
| Meal Counts                                                      | Statistics                                                                                                    |                                                                          |                                                                                                    |                              |
| Statistics                                                       | School Breakfast                                                                                                    |                                                                          | National School Lunc                                                                                                    | h                            |
| Claim Summary                                                    | <ul> <li>i Enrollment</li> <li>i ADA</li> <li>i Free Eligible</li> <li>i Reduced Eligible</li> <li>i Paid Eligible</li> </ul> | 225<br>220<br>75<br>50<br>75                                             | <ul> <li>② Enrollment</li> <li>③ ADA</li> <li>③ Free Eligible</li> <li>③ Reduced Eligible</li> <li>④ Paid Eligible</li> </ul> | 225<br>220<br>75<br>50<br>75 |

Enter the Statistical Information and click Save and Continue.

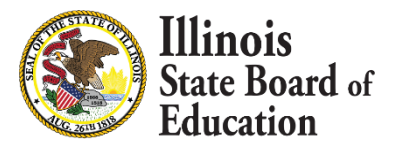

| Meal Counts  | Please review your completed claim prior to                                                                                                    |                                                                                   |  |  |  |
|--------------|----------------------------------------------------------------------------------------------------|-----------------------------------------------------------------------------------|--|--|--|
| Statistics   | submission.                                                                                                    |                                                                                   |  |  |  |
| laim Summary | Washington Elem Schoo                                                                                                    | I (47-098-0050-26)                                                                |  |  |  |
|              | Claim Data                                                                                                    |                                                                                   |  |  |  |
|              | Claim Month     Jun 2017       Days of Operation     06/01/2017 - 06/30/2       Days Claimed     22       Claim Source     Sponsor       Last Updated: brninder | Status Draft<br>2017Type Claim<br>Date Received<br>Date Approved<br>Submitted by: |  |  |  |
|              | Meals                                                                                                    |                                                                                   |  |  |  |
|              | Illinois Free Breakfast -<br>Breakfast                                                                                                    | School Breakfast -<br>Breakfast                                                   |  |  |  |
|              | Illinois Free Breakfast                                                                                                    | Severe Need                                                                       |  |  |  |
|              | Free 1152                                                                                                    | Free         1152           Reduced         527           Paid         1324       |  |  |  |
|              | Illinois Free Lunch - Lunch                                                                                                    | National School Lunch -<br>Lunch                                                  |  |  |  |
|              | Illinois Free Lunch                                                                                                    | 60% or more Eligible                                                              |  |  |  |
|              | Free 1656                                                                                                    | Free 1656<br>Reduced 1100<br>Paid 1650                                            |  |  |  |
|              | Statistics                                                                                                    |                                                                                   |  |  |  |
|              | School Breakfast                                                                                                    | National School Lunch                                                             |  |  |  |
|              | Days Claimed22Enrollment225ADA220                                                                                                    | Days Claimed22Enrollment225ADA220                                                 |  |  |  |
|              | Eligibles                                                                                                    |                                                                                   |  |  |  |
|              | School Breakfast                                                                                                    | National School Lunch                                                             |  |  |  |
|              | Free 75<br>Reduced 50<br>Paid 75                                                                                                    | Free 75<br>Reduced 50<br>Paid 75                                                  |  |  |  |
|              |                                                                                                    |                                                                                   |  |  |  |
|              | 1                                                                                                    | Previous Submit Cla                                                               |  |  |  |

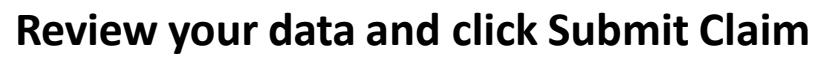

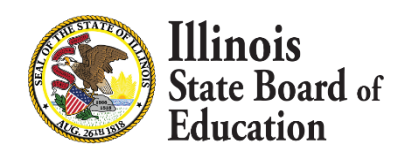

| Organization: | Washington Elem School [14892] | Type:    | Claim |
|---------------|--------------------------------|----------|-------|
| RCDT:         | 47-098-0050-26                 | Status:  | Error |
| Program Year: | 2017                           | Program: | SNP   |
| Sponsor:      | Sterling CUSD 5                |          |       |

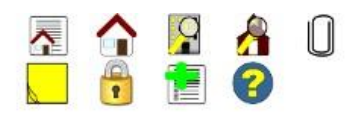

#### Warnings, Errors and Messages

| Error<br>State | Edit Code | Location                            | Description                                                                 |
|----------------|-----------|-------------------------------------|-----------------------------------------------------------------------------|
| Critical       | E2025166  | Site: 14892 - National School Lunch | Free Lunch meal counts on day (1) exceed the number of eligibles submitted. |
| Critical       | E2025166  | Site: 14892 - National School Lunch | Free Lunch meal counts on day (7) exceed the number of eligibles submitted. |
| Critical       | E2025166  | Site: 14892 - National School Lunch | Free Lunch meal counts on day (8) exceed the number of eligibles submitted. |

Note\*\*\* Display shows maximum of 5 occurrences of each edit code; additional occurrences may exist if an edit code is repeated 5 times. Correct errors and resubmit.

Check for Errors Show All Edits

#### **Daily Meal Counts**

| Claim                                         | Quick Links                                                                        |
|-----------------------------------------------|------------------------------------------------------------------------------------|
| Calendar Year: 2017<br>Calendar Month: 6      | Site Claim Summary<br>Site Claims<br>Participation Detail<br>Sponsor Claim Summary |
| Version                                       |                                                                                    |
| Selected Claim:                               |                                                                                    |
| Current Jun 2017 Claim - Error - 07/19/2017 🗸 |                                                                                    |
| Meal Counts Washing                           | on Elem School (47-098-0050-26)                                                    |

The site had ERRORS returned. A site with Errors is NOT approved and Saved. The site status will change to Error and must be corrected or this claim will not be paid.

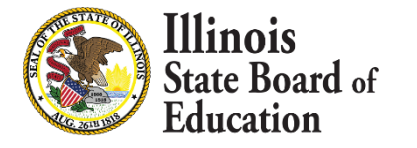

#### Version

Selected Claim: Current Jun 2017 Claim - Error - 07/19/2017 🗸

| Meal Counts   | Daily To  | tals                        |                |         |      |
|---------------|-----------|-----------------------------|----------------|---------|------|
| Statistics    |           |                             | _              |         |      |
| Claim Summary | Progra    | m Daily Meal Coun           | ts             |         |      |
|               | School    | Breakfast Severe Need (79%  | )              |         |      |
|               | National  | al School Lunch 60% or more | Eligible (75%) |         |      |
|               | Show All  |                             |                |         |      |
|               | Program [ | National School Lunch 🗸     |                |         |      |
|               | Day Mea   | Program                     | Free           | Reduced | Paid |
|               | 1 Lunch   | National School Lunch       | 77             | 50      | 75   |
|               | 2 Lunch   | National School Lunch       | 75             | 50      | 75   |
|               | 5 Lunch   | National School Lunch       | 75             | 50      | 75   |
|               | 6 Lunch   | National School Lunch       | 75             | 50      | 75   |
|               | 7 Lunch   | National School Lunch       | 77             | 50      | 75   |
|               | 8 Lunch   | National School Lunch       | 77             | 50      | 75   |
|               | 9 Lunch   | National School Lunch       | 75             | 50      | 75   |
|               | 12 Lunch  | National School Lunch       | 75             | 50      | 75   |
|               | 13 Lunch  | National School Lunch       | 75             | 50      | 75   |

#### Version

| Meal Counts   | Statistics       |     |                      |     |
|---------------|------------------|-----|----------------------|-----|
| Statistics    | School Breakfast |     | National School Lunc | h   |
| Claim Summary | Enrollment       | 225 | Chrollment           | 225 |
|               | ADA              | 220 | 💮 ADA                | 220 |
|               | Free Eligible    | 75  | Free Eligible        | 75  |
|               | Reduced Eligible | 50  | Reduced Eligible     | 50  |
|               | Paid Eligible    | 75  | Paid Eligible        | 75  |

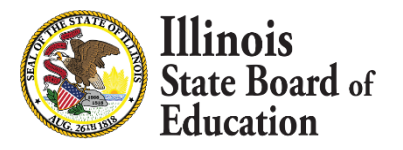

| Show | All 🗌   |                        |      |     |      |            |    |
|------|---------|------------------------|------|-----|------|------------|----|
| Pro  | gram Na | ational School Lunch 🗸 |      |     |      |            |    |
| Day  | Meal    | Program                | Free | Red | uced | Paid       |    |
| 1    | Lunch   | National School Lunch  | 67   | 45  | -    | 43         |    |
| 2    | Lunch   | National School Lunch  | 58   | 44  |      | 40         |    |
| 5    | Lunch   | National School Lunch  | 65   | 43  |      | 43         |    |
| 6    | Lunch   | National School Lunch  | 66   | 44  |      | 44         |    |
| 7    | Lunch   | National School Lunch  | 68   | 45  | -    | 42         |    |
| 8    | Lunch   | National School Lunch  | 69   | 42  |      | 43         |    |
| 9    | Lunch   | National School Lunch  | 70   | 43  |      | 40         |    |
| 12   | Lunch   | National School Lunch  | 69   | 41  |      | 42         |    |
| 13   | Lunch   | National School Lunch  | 65   | 41  |      | 43         |    |
| 14   | Lunch   | National School Lunch  | 66   | 42  |      | 43         |    |
| 15   | Lunch   | National School Lunch  | 69   | 43  | -    | 44         |    |
| 16   | Lunch   | National School Lunch  | 70   | 44  | -    | 44         |    |
| 19   | Lunch   | National School Lunch  | 64   | 42  | -    | 41         |    |
| 20   | Lunch   | National School Lunch  | 69   | 42  | -    | 43         |    |
| 21   | Lunch   | National School Lunch  | 68   | 43  | -    | 44         |    |
| 22   | Lunch   | National School Lunch  | 67   | 41  | -    | 42         |    |
| 23   | Lunch   | National School Lunch  | 69   | 41  |      | 41         |    |
| 26   | Lunch   | National School Lunch  | 71   | 44  |      | 43         |    |
| 27   | Lunch   | National School Lunch  | 70   | 43  |      | 42         |    |
| 28   | Lunch   | National School Lunch  | 67   | 41  |      | 43         |    |
| 29   | Lunch   | National School Lunch  | 68   | 41  |      | 43         |    |
| 30   | Lunch   | National School Lunch  | 65   | 40  |      | 42         |    |
|      |         |                        | 1480 | 935 | 9    | 935        |    |
|      |         |                        |      |     | Save | and Contin | ue |

Daily meal counts have been updated to reflect actual daily meal counts.

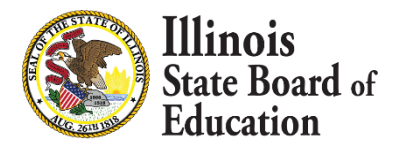

#### Meal Counts Statistics

Claim Summary

#### Please review your completed claim prior to submission. Washington Elem School (47-098-0050-26)

#### **Claim Data**

| Claim Month           | Jun 2017          | Status        | Draft |  |
|-----------------------|-------------------|---------------|-------|--|
| Days of Operation     | 06/01/2017 - 06/3 | 0/2017Type    | Claim |  |
| Days Claimed          | 22                | Date Received |       |  |
| Claim Source          | Sponsor           | Date Approved |       |  |
| Last Updated: bminder |                   | Submitted by: |       |  |
|                       |                   |               |       |  |

#### Meals

| Illinois Free Breakfast -<br>Breakfast    |           | School Breakfast -<br>Breakfast |                     |  |
|-------------------------------------------|-----------|---------------------------------|---------------------|--|
| Illinois Free Break                       | fast      | Severe Need                     |                     |  |
| Free                                      | 1152      | Free<br>Reduced<br>Paid         | 1152<br>527<br>1324 |  |
| Illinois Free Lund<br>Illinois Free Lunch | h - Lunch | National School<br>Lunch        | Lunch -             |  |
| Free                                      | 1480      | 60% or more Elig                | IDIE                |  |
|                                           |           | Reduced<br>Paid                 | 935<br>935          |  |

| School Breakfast |     | National School Lunch |     |
|------------------|-----|-----------------------|-----|
| Days Claimed     | 22  | Days Claimed          | 22  |
| Enrollment       | 225 | Enrollment            | 225 |
| ADA              | 220 | ADA                   | 220 |

#### Eligibles

| School Breakfas | t  | National | School Lun | ich          |
|-----------------|----|----------|------------|--------------|
| Free            | 75 | Free     |            | 75           |
| Reduced         | 50 | Reduced  |            | 50           |
| Paid            | 75 | Paid     |            | 75           |
|                 |    |          |            |              |
|                 |    |          | Previous   | Submit Claim |

State Board of Education Meal count totals are also updated on the Claim Summary. Review and Submit Claim.

| RCDT:                                                     | Washington Elem School [14892]<br>47-098-0050-26<br>2017 | Type:<br>Status: | Claim<br>Unconsolidated |                                                                                    |
|-----------------------------------------------------------|----------------------------------------------------------|------------------|-------------------------|------------------------------------------------------------------------------------|
| Sponsor:                                                  | Sterling CUSD 5                                          | riogram          | SHE                     |                                                                                    |
| Check for E                                               | Saved                                                    | Suc              | cessf                   | ully.                                                                              |
| Claim                                                     |                                                          |                  |                         | Quick Links                                                                        |
|                                                           |                                                          |                  |                         |                                                                                    |
| Calendar Yea                                              | r: 2017                                                  |                  |                         | Site Claim Summary                                                                 |
| Calendar Yea<br>Calendar Mor                              | r: 2017<br>th: 6                                         |                  |                         | Site Claim Summary<br>Site Claims<br>Participation Detail<br>Sponsor Claim Summary |
| Calendar Yea<br>Calendar Mor                              | r: 2017<br>ith: 6                                        |                  |                         | Site Claim Summary<br>Site Claims<br>Participation Detail<br>Sponsor Claim Summary |
| Calendar Yea<br>Calendar Mor<br>Version<br>Selected Clair | r: 2017<br>ith: 6<br>n:                                  |                  |                         | Site Claim Summary<br>Site Claims<br>Participation Detail<br>Sponsor Claim Summary |

## If all edits are passed the claim will be saved successfully. Select what you would like to do next.

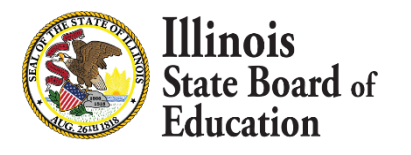

| Organization: Sterling<br>RCDT: 47-098-<br>Program Year: 2017<br>NSLP Sponso | 2 CUSD 5<br>0050-26<br>r Claim | æ             | Type: Claim<br>Status: Draft<br>Program: SNP | de, | æ | ¢. |  | 2<br>2 | 0 |
|------------------------------------------------------------------------------|--------------------------------|---------------|----------------------------------------------|-----|---|----|--|--------|---|
| Quick Links<br>Site Claims<br>Claim Rates                                    | Version<br>Current Jun 2017    | 7 Claim - Dra | aft - 07/19/2017                             | 2   |   |    |  |        |   |

## Please review your completed claim prior to submission.

#### Sterling CUSD 5 (47-098-0050-26)

### Claim Data

| Claim Month<br>Days of Operation<br>Days Claimed | Jun 2017<br>06/01/2017 - 06/30/2017<br>22 | Status<br>Type<br>Date Received | Draft<br>Claim |  |
|--------------------------------------------------|-------------------------------------------|---------------------------------|----------------|--|
| Claim Source<br>Last Updated: bminder            | Sponsor                                   | Date Approved<br>Submitted by:  |                |  |
| Consumer Mater                                   |                                           |                                 |                |  |

#### Sponsor Notes

3 site(s) included out of 6 sites approved Illinois Free Breakfast - 3 site(s) School Breakfast - 3 site(s) National School Lunch - 3 site(s) Illinois Free Lunch - 3 site(s)

Sponsor claim is a consolidation of all the approved site claims.

Sponsor Notes shows how many sites are included in the claim.

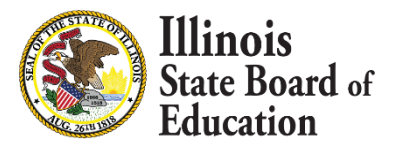

#### Meals

| Illinois Free Breakfast - Breakfast |                  | School Breakfast - Breakfast      |                      |  |
|-------------------------------------|------------------|-----------------------------------|----------------------|--|
| Illinois Free Breakfast             |                  | Severe Need                       |                      |  |
| Free                                | 2998             | Free<br>Reduced<br>Paid           | 2998<br>677<br>1574  |  |
| Illinois Free Lunch - Lunch         |                  | National School Lunch - Lunch     |                      |  |
| Illinois Free Lunch                 |                  | 60% or more Eligible              |                      |  |
| Free                                | 3570             | Free<br>Reduced<br>Paid           | 3570<br>1076<br>1151 |  |
| Statistics                          |                  |                                   |                      |  |
| School Breakfast                    |                  | National School Lunch             |                      |  |
| Days Claimed<br>Enrollment<br>ADA   | 22<br>625<br>611 | Days Claimed<br>Enrollment<br>ADA | 22<br>600<br>587     |  |
| Eligibles                           |                  |                                   |                      |  |
| School Breakfast                    |                  | National School Lunch             |                      |  |
| Free<br>Reduced<br>Paid             | 349<br>71<br>185 | Free<br>Reduced<br>Paid           | 329<br>66<br>180     |  |

Submit

Review data and submit. If changes need to be made you must go back to the appropriate site claim and make changes.

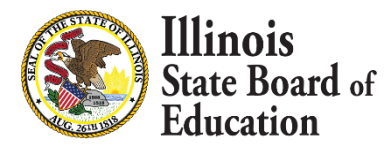

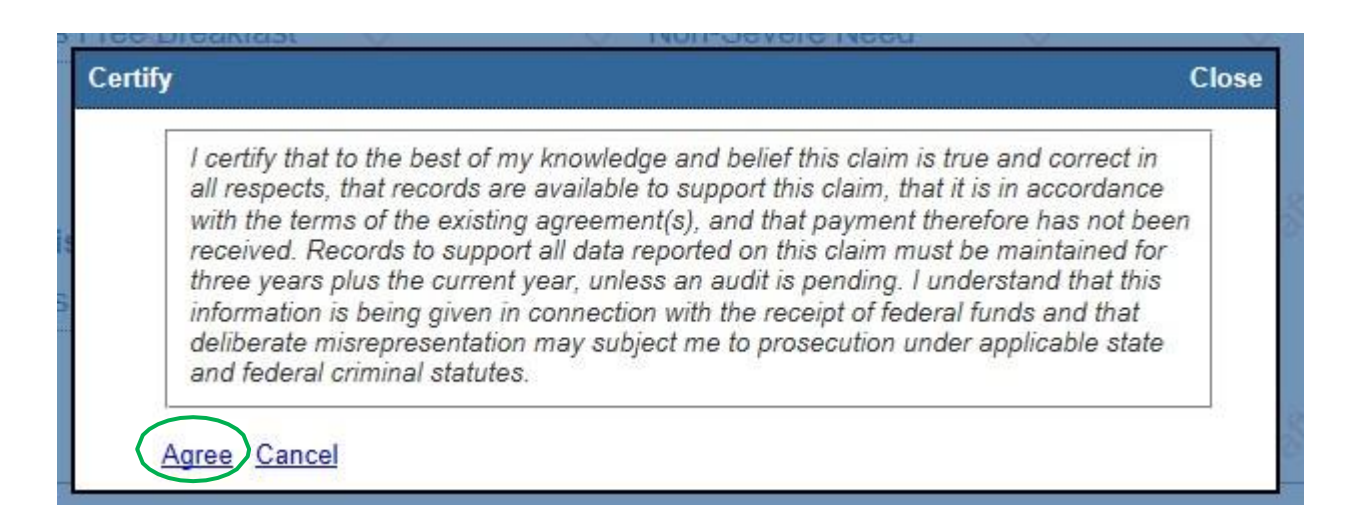

# You must agree to the 'fine print' or the Sponsor claim cannot be submitted.

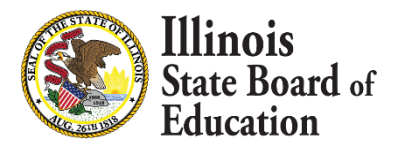

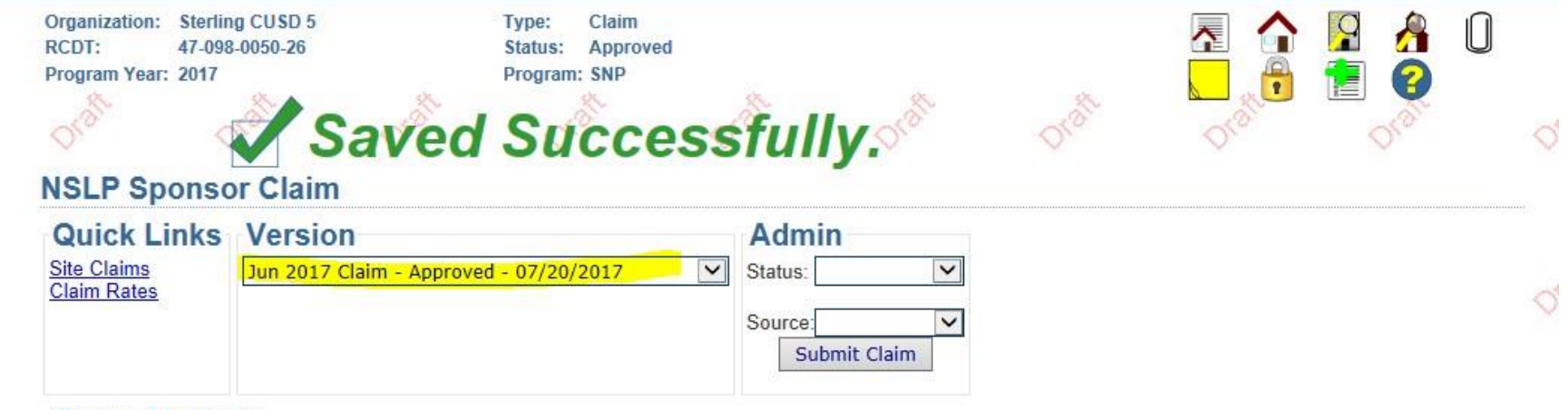

#### **Claim Analysis**

| Payment Category                | Claim Earned | Reimb<br>Claimed YTD | Prior<br>Paid YTD | Paid<br>This Claim |
|---------------------------------|--------------|----------------------|-------------------|--------------------|
| National Breakfast 2016         | 0.00         | 177,519.40           | 177,519.40        | 0.00               |
| National Lunch 2016             | 0.00         | 731,814.97           | 731,814.97        | 0.00               |
| Illinois Free Breakfast & Lunch | 164.20       | 7,526.71             | 7,362.51          | 164.20             |
| National Breakfast 2017         | 7,750.36     | 163,174.40           | 155,424.04        | 7,750.36           |
| National Lunch 2017             | 15,060.02    | 651,151.12           | 636,091.10        | 15,060.02          |

Sterling CUSD 5 (47-098-0050-26)

You will be notified that the claim was saved successfully and will be able to see what the claim earned and what you will be paid for this claim.

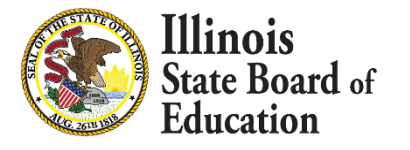

| Spon               | sor Tasks      | Sponsor Applications & Participation | Site Applications | Claims & Monitoring | Sponsor Info |                   |             |  |  |  |
|--------------------|----------------|--------------------------------------|-------------------|---------------------|--------------|-------------------|-------------|--|--|--|
| Monitoring Summary |                |                                      |                   |                     |              |                   |             |  |  |  |
|                    | Pro            | gram <u>Review Type</u>              | <u>Program</u>    | Year                | itatus       | Status Date       | Monitor     |  |  |  |
|                    | NSLP           | Administrative                       | 2017              | Assigned            | 2/16         | 6/2017            | Hansen      |  |  |  |
|                    | NSLP           | Administrative                       | 2014              | Assigned            | 10/2         | 24/2013           | Hansen      |  |  |  |
|                    | Sponsor Claims |                                      |                   |                     |              |                   |             |  |  |  |
|                    | <u>Month</u>   | <u>Year</u>                          | <u>Type</u>       | <u>Status</u>       | <u>Payn</u>  | <u>ment Batch</u> | Site Claims |  |  |  |
| 🐔 Aug              |                | 2016 Clai                            | n                 | Sent to FRIS        | 3            | Site              | e Claims    |  |  |  |
| 👛 Sep              |                | 2016 Clai                            | n                 | Sent to FRIS        | 7            | Site              | e Claims    |  |  |  |
| 🗂 Oct              |                | 2016 Clai                            | n                 | Sent to FRIS        | 13           | Site              | e Claims    |  |  |  |
| 🖆 Nov              |                | 2016 Clai                            | n                 | Sent to FRIS        | 20           | Site              | e Claims    |  |  |  |
| 🖆 Dec              |                | 2016 Clai                            | n                 | Sent to FRIS        | 28           | Site              | e Claims    |  |  |  |
| 🖆 Jan              |                | 2017 Clai                            | n                 | Sent to FRIS        | 34           | Site              | e Claims    |  |  |  |
| 🖆 Feb              |                | 2017 Clai                            | n                 | Sent to FRIS        | 39           | Site              | e Claims    |  |  |  |
| 🖆 Mar              |                | 2017 Clai                            | n                 | Sent to FRIS        | 47           | Site              | e Claims    |  |  |  |
| 🖆 Apr              |                | 2017 Clai                            | n                 | Sent to FRIS        | 52           | Site              | e Claims    |  |  |  |
| May                |                | 2017 Clai                            | n                 | Sent to FRIS        | 57           | Site              | e Claims    |  |  |  |
| 🖆 Jun              |                | 2017 Clai                            | n 🚽               | Approved            |              | Site              | e Claims    |  |  |  |

On the Dashboard the claim status will now show as 'Approved'.

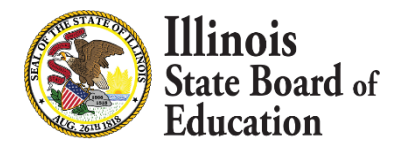

| Spon               | sor Tasks    | Sponsor Applications & P | articipation Site Applic | ations Claims & Monitor | ing Sponsor Inf | fo                  |                |  |  |  |  |
|--------------------|--------------|--------------------------|--------------------------|-------------------------|-----------------|---------------------|----------------|--|--|--|--|
| Monitoring Summary |              |                          |                          |                         |                 |                     |                |  |  |  |  |
|                    | Рго          | gram <u>Review</u>       | Туре                     | Program Year            | Status          | Status Date         | <u>Monitor</u> |  |  |  |  |
|                    | NSLP         | Administrative           | 2017                     | Assi                    | gned 2          | /16/2017            | Hansen         |  |  |  |  |
|                    | NSLP         | Administrative           | 2014                     | Assi                    | gned 1          | 0/24/2013           | Hansen         |  |  |  |  |
| Sponsor Claims     |              |                          |                          |                         |                 |                     |                |  |  |  |  |
|                    | <u>Month</u> | <u>Year</u>              | <u>Type</u>              | <u>Status</u>           | <u>Pa</u>       | <u>ayment Batch</u> | Site Claims    |  |  |  |  |
| 🗖 Aug              |              | 2016                     | Claim                    | Sent to FRIS            | 3               | Sit                 | e Claims       |  |  |  |  |
| 🗧 Sep              |              | 2016                     | Claim                    | Sent to FRIS            | 7               | Sit                 | e Claims       |  |  |  |  |
| <pre>Oct</pre>     |              | 2016                     | Claim                    | Sent to FRIS            | 13              | Sit                 | e Claims       |  |  |  |  |
| Nov                |              | 2016                     | Claim                    | Sent to FRIS            | 20              | Sit                 | e Claims       |  |  |  |  |
| Dec                |              | 2016                     | Claim                    | Sent to FRIS            | 28              | Sit                 | e Claims       |  |  |  |  |
| Jan                |              | 2017                     | Claim                    | Sent to FRIS            | 34              | Sit                 | e Claims       |  |  |  |  |
| Feb                |              | 2017                     | Claim                    | Sent to FRIS            | 39              | Sit                 | e Claims       |  |  |  |  |
| 🖌 Mar              |              | 2017                     | Claim                    | Sent to FRIS            | 47              | Sit                 | e Claims       |  |  |  |  |
| 🕇 Apr              |              | 2017                     | Claim                    | Sent to FRIS            | 52              | Sit                 | e Claims       |  |  |  |  |
| 🗧 May              |              | 2017                     | Claim                    | Sent to FRIS            | 57              | Sit                 | e Claims       |  |  |  |  |
| ′ Jun              |              | 2017                     | Claim                    | Sent to FRIS            | 58              | Sit                 | e Claims       |  |  |  |  |

After we process the claim for payment, the status will change to Sent to FRIS.

To revise a site claim, click on the site claim link as if you were doing an Original claim.

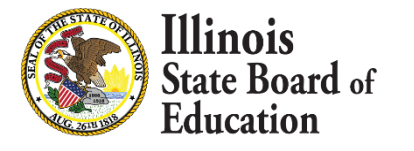

| S | ite Clain | าร           |             |               |            |               |                  |                  | C           | lose [ X ] |
|---|-----------|--------------|-------------|---------------|------------|---------------|------------------|------------------|-------------|------------|
|   |           | Prog         | jram Mon    | th            |            | Program Year  |                  |                  | Site Number |            |
|   | June      | $\checkmark$ |             |               | 2017 🗸     |               |                  |                  |             |            |
| r |           |              |             |               | _          | Filter Claims | ]                |                  |             |            |
|   | Month     | <u>Year</u>  | <u>Type</u> | <u>Status</u> | <u>P</u> a | ayment Batch  |                  | <u>Site Name</u> | Site N      | umber      |
| Ē | Jun       | 2017         | Claim       | Not Submitted |            |               | Challand Middle  | School           | 14888       |            |
| E | Jun       | 2017         | Claim       | Not Submitted |            |               | Franklin Elem S  | chool            | 14889       |            |
|   | Jun       | 2017         | Claim       | Sent to FRIS  | 58         |               | Jefferson Elem   | School           | 14890       |            |
| Ē | Jun       | 2017         | Claim       | Not Submitted |            |               | Lincoln Elem So  | chool            | 14891       |            |
|   | Jun       | 2017         | Claim       | Sent to FRIS  | 58         |               | Sterling High So | chool            | 14887       |            |
| Ē | Jun       | 2017         | Claim       | Sent to FRIS  | 58         |               | Washington Ele   | m School         | 14892       |            |

Select the site you wish to work on by clicking on the month on the left side of the grid.

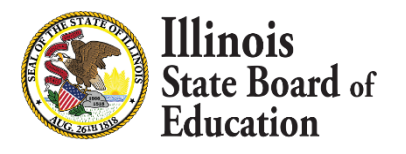

| Sterling High School [14887] |                                                                           |
|------------------------------|---------------------------------------------------------------------------|
| 47-098-0050-26               |                                                                           |
| 2017                         |                                                                           |
| Sterling CUSD 5              |                                                                           |
|                              | Sterling High School [14887]<br>47-098-0050-26<br>2017<br>Sterling CUSD 5 |

Type: Claim Status: Sent to FRIS Program: SNP

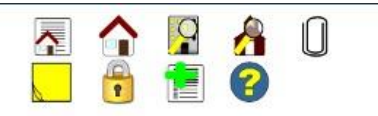

#### Warnings, Errors and Messages

| Error<br>State | Edit Code | Location                            | Description                                                                                         |
|----------------|-----------|-------------------------------------|----------------------------------------------------------------------------------------------------|
| Warning        | W3019012  | Site: 14887 - National School Lunch | Approved for National School Lunch, but no Session 1 - Lunch meal counts are entered on this claim. |
| Warning        | W2025064  | Site: 14887 - School Breakfast      | School Breakfast eligibles exceeds enrollment for School Breakfast.                                 |

#### **NSLP Site Claim**

| Quick Links           |      |
|-----------------------|------|
| Daily Meal Counts     | 1    |
| Participation Detail  | 37.5 |
| Sponsor Claim Summary | Č .  |
| Site Claims           |      |
| Claim Rates           |      |
|                       |      |

Version 58: Jun 2017 Claim - Sent to FRIS - 07/20/2017 💌

#### Sterling High School (47-098-0050-26)

#### **Claim Data**

Claim Month Days of Operation Days Claimed Claim Source Last Updated: bminder

- Jun 2017 06/01/2017 - 06/16/2017 12 Sponsor
- Status Type Date Received Date Approved Submitted by: bminder

Sent to FRIS Claim 07/19/2017 07/19/2017

The Site claim summary screen for that site will open. Click on Daily Meal Counts under Quick Links.

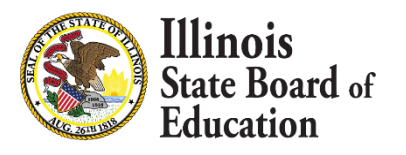

#### **Daily Meal Counts**

| Claim                                    |               |          |                                                                                    | Quick L        | inks    |      |
|------------------------------------------|---------------|----------|------------------------------------------------------------------------------------|----------------|---------|------|
| Calendar Year: 2017<br>Calendar Month: 6 |               |          | Site Claim Summary<br>Site Claims<br>Participation Detail<br>Sponsor Claim Summary |                |         |      |
| Version                                  |               |          |                                                                                    |                |         |      |
| Selected Claim:                          |               | /        | $\frown$                                                                           |                |         |      |
| 58: Jun 2017 Claim - Sent to FRI         | IS - 07/20/20 | 17       | Revise Force Revis                                                                 | sion           |         |      |
| Meal Counts                              | Dai           | ly To    | tals                                                                               |                |         |      |
| Statistics                               |               |          |                                                                                    |                |         |      |
| Claim Summany                            | Pro           | ogran    | n Daily Meal Coun                                                                  | ts             |         |      |
| Claim Summary                            |               | School   | Breakfast Severe Need (63%                                                         |                |         |      |
|                                          | 43            | National | School Lunch 60% or more                                                           | Fligible (75%) |         |      |
|                                          | 01            |          | School Lunch 00% of more                                                           | Eligible (75%) |         |      |
|                                          | Pro           | gram N   | ational School Lunch 🔽                                                             |                |         |      |
|                                          | Day           | Meal     | Program                                                                            | Free           | Reduced | Paid |
|                                          | 1             | Lunch    | National School Lunch                                                              | Free           | Reduced | Paid |
|                                          | 2             | Lunch    | National School Lunch                                                              | Free           | Reduced | Paid |
|                                          | 5             | Lunch    | National School Lunch                                                              | Free           | Reduced | Paid |
|                                          | 6             | Lunch    | National School Lunch                                                              | Free           | Reduced | Paid |
|                                          | 7             | Lunch    | National School Lunch                                                              | Free           | Reduced | Paid |
|                                          | 8             | Lunch    | National School Lunch                                                              | Free           | Reduced | Paid |
|                                          | 9             | Lunch    | National School Lunch                                                              | Free           | Reduced | Paid |
|                                          | 12            | Lunch    | National School Lunch                                                              | Free           | Reduced | Paid |
|                                          | 13            | Lunch    | National School Lunch                                                              | Free           | Reduced | Paid |
|                                          | 14            | Lunch    | National School Lunch                                                              | Free           | Reduced | Paid |
|                                          | 15            | Lunch    | National School Lunch                                                              | Free           | Reduced | Paid |
|                                          | 16            | Lunch    | National School Lunch                                                              | Free           | Reduced | Paid |
|                                          | 1.000         | Lunch    | National Cohool Lunch                                                              |                |         |      |

Currently all the daily meal count cells are grayed out. Click the Revise button in the middle of the screen.

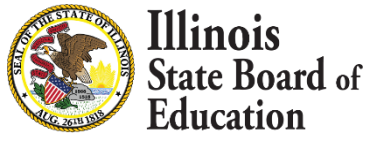

| n 2017 Claim - Draft - | 07/20/2017 | ~        | Delete Draft                |                |         |      |
|------------------------|------------|----------|-----------------------------|----------------|---------|------|
| Meal Counts            | Dai        | ly To    | als                         |                |         |      |
| Statistics             |            |          |                             |                |         |      |
| Claim Summary          | Pro        | ogran    | n Daily Meal Count          | s              |         |      |
|                        | _ <b>/</b> | School I | Breakfast Severe Need (63%) |                |         |      |
|                        | ✓          | National | School Lunch 60% or more E  | Eligible (75%) |         |      |
|                        | Show       |          |                             |                |         |      |
|                        | Pro        | gram N   | ational School Lunch 🗸      |                |         |      |
|                        | Day        | Meal     | Program                     | Free           | Reduced | Paid |
|                        | 1          | Lunch    | National School Lunch       | 15             | 4       | 3    |
|                        | 2          | Lunch    | National School Lunch       | 16             | 3       | 4    |
|                        | 5          | Lunch    | National School Lunch       | 17             | 4       | 4    |
|                        | 6          | Lunch    | National School Lunch       | 18             | 3       | 4    |
|                        | 7          | Lunch    | National School Lunch       | 17             | 3       | 3    |
|                        | 8          | Lunch    | National School Lunch       | 15             | 3       | 4    |
|                        | 9          | Lunch    | National School Lunch       | 19             | 3       | 5    |
|                        | 12         | Lunch    | National School Lunch       | 16             | 4       | 4    |
|                        | 13         | Lunch    | National School Lunch       | 18             | 3       | 4    |
|                        | 14         | Lunch    | National School Lunch       | 18             | 4       | 4    |
|                        | 15         | Lunch    | National School Lunch       | 17             | 3       | 3    |
|                        | 16         | Lunch    | National School Lunch       | Free           | Reduced | Paid |
|                        | 19         | Lunch    | National School Lunch       | Free           | Reduced | Paid |
|                        | 20         | Lunch    | National School Lunch       | Free           | Reduced | Paid |
|                        | 21         | Lunch    | National School Lunch       | Free           | Reduced | Paid |
|                        | 22         | Lunch    | National School Lunch       | Free           | Reduced | Paid |
|                        | 23         | Lunch    | National School Lunch       | Free           | Reduced | Paid |
|                        | 26         | Lunch    | National School Lunch       | Free           | Reduced | Paid |
|                        | 27         | Lunch    | National School Lunch       | Free           | Reduced | Paid |
|                        | 28         | Lunch    | National School Lunch       | Free           | Reduced | Paid |
|                        | 29         | Lunch    | National School Lunch       | Free           | Reduced | Paid |
|                        | 30         | Lunch    | National School Lunch       | Free           | Reduced | Paid |

Make the changes you need to and click Save and Continue. For this site we are adding the lunches we forgot to claim.

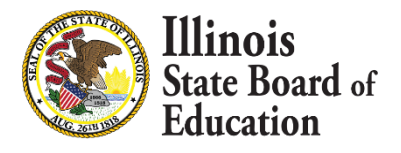

\_

| Version<br>Selected Claim:<br>Current Jun 2017 Claim - Draft - 07/ | 20/2017 V Delete Draft                                                                                                    |                          |                                                                                                    |                          |  |
|--------------------------------------------------------------------|----------------------------------------------------------------------------------------------------|--------------------------|----------------------------------------------------------------------------------------------------|--------------------------|--|
| Meal Counts                                                        | Statistics                                                                                                    |                          |                                                                                                    |                          |  |
| Statistics                                                         | School Breakfast                                                                                                    |                          | National School Lunch                                                                                                    |                          |  |
| Claim Summary                                                      | <ul> <li>② Enrollment</li> <li>③ ADA</li> <li>③ Free Eligible</li> <li>③ Reduced Eligible</li> <li>④ Paid Eligible</li> </ul> | 35<br>25<br>20<br>5<br>5 | <ul> <li>② Enrollment</li> <li>③ ADA</li> <li>③ Free Eligible</li> <li>③ Reduced Eligible</li> <li>④ Paid Eligible</li> </ul> | 35<br>25<br>20<br>5<br>5 |  |
|                                                                    | <u> </u>                                                                                                    |                          | Previous                                                                                                    | Save and Continue        |  |

Update Statistics, if necessary, and Save and Continue.

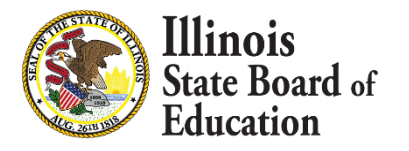

| Meal Counts   |
|---------------|
| Statistics    |
| Claim Summary |

#### Please review your completed claim prior to submission. Sterling High School (47-098-0050-26)

#### Claim Data

| erann sata                                            |                   |                                                 |       |  |
|-------------------------------------------------------|-------------------|-------------------------------------------------|-------|--|
| Claim Month                                           | Jun 2017          | Status                                          | Draft |  |
| Days of Operation                                     | 06/01/2017 - 06/1 | 16/2017Type                                     | Claim |  |
| Days Claimed                                          | 12                | Date Received                                   |       |  |
| Claim Source                                          | Sponsor           | Date Approved                                   |       |  |
| Last Updated: bminder                                 |                   | Submitted by:                                   |       |  |
| Days Claimed<br>Claim Source<br>Last Updated: bminder | 12<br>Sponsor     | Date Received<br>Date Approved<br>Submitted by: |       |  |

#### Meals

| Illinois Free Breakfast -<br>Breakfast          |     | School Breakfast -<br>Breakfast  |                |
|-------------------------------------------------|-----|----------------------------------|----------------|
| Illinois Free Breakfast                         |     | Severe Need                      |                |
| Free                                            | 94  | Free<br>Reduced<br>Paid          | 94<br>46<br>59 |
| Illinois Free Lunch - Lu<br>Illinois Free Lunch | nch | National School Lunch -<br>Lunch |                |
| Free                                            | 186 | 60% or more Eligible             |                |
|                                                 |     | Free                             | 186            |
|                                                 |     | Reduced                          | 37             |
|                                                 |     | Paid                             | 42             |
| atistics                                        |     |                                  |                |

| School Breakfast |    | National School Lunch |    |  |
|------------------|----|-----------------------|----|--|
| Days Claimed     | 12 | Days Claimed          | 11 |  |
| Enrollment       | 35 | Enrollment            | 35 |  |
| ADA              | 25 | ADA                   | 25 |  |

#### Eligibles

| School Breakfas | t  | National | tional School Lunch |              |
|-----------------|----|----------|---------------------|--------------|
| Free            | 20 | Free     |                     | 20           |
| Reduced         | 5  | Reduced  |                     | 5            |
| Paid            | 5  | Paid     |                     | 5            |
|                 |    |          |                     |              |
|                 |    |          |                     |              |
|                 |    |          | Previous            | Submit Claim |

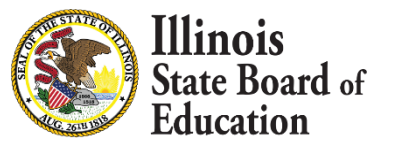

Review your changes and submit your claim.

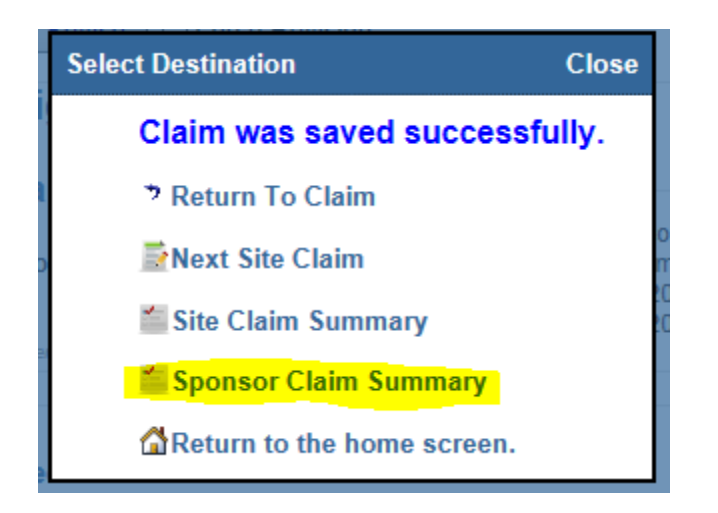

If the site claim was saved successfully you will need to resubmit the sponsor claim to complete the process.

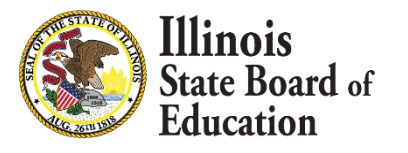

#### **Sponsor Notes**

```
    3 site(s) included out of 6 sites approved

Illinois Free Breakfast - 3 site(s)

School Breakfast - 3 site(s)

National School Lunch - 3 site(s)

Illinois Free Lunch - 3 site(s)
```

#### Meals

| Illinois Free Breakfast - Breakfast |      | School Breakfast - Breakfast  |                      |
|-------------------------------------|------|-------------------------------|----------------------|
| Illinois Free Breakfast             |      | Severe Need                   |                      |
| Free                                | 2998 | Free<br>Reduced<br>Paid       | 2998<br>677<br>1574  |
| Illinois Free Lunch - Lunch         |      | National School Lunch - Lunch |                      |
| Illinois Free Lunch                 |      | 60% or more Eligible          |                      |
| Free                                | 3756 | Free<br>Reduced<br>Paid       | 3756<br>1113<br>1193 |

#### Statistics

| School Breakfast |     | National School Lunch |     |
|------------------|-----|-----------------------|-----|
| Days Claimed     | 22  | Days Claimed          | 22  |
| Enrollment       | 635 | Enrollment            | 635 |
| ADA              | 612 | ADA                   | 612 |

#### Eligibles

| School Breakfast |     |
|------------------|-----|
| Free             | 349 |
| Reduced          | 71  |
| Paid             | 185 |

#### National School Lunch

| Free    | 349 |
|---------|-----|
| Reduced | 71  |
| Paid    | 185 |

Submit

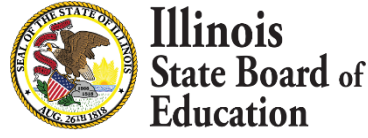

## Review your changes at the sponsor level and submit.

| Organization: Sterlin<br>RCDT: 47-098<br>Program Year: 2017 | g CUSD 5<br>-0050-26                 | Type: Claim<br>Status: Approved<br>Program: SNP |                                                 |       |        |       |  |
|-------------------------------------------------------------|--------------------------------------|-------------------------------------------------|-------------------------------------------------|-------|--------|-------|--|
|                                                             |                                      | Succes                                          | sfully.                                         | Oralt | Ordice | Orall |  |
| Quick Links<br>Site Claims<br>Claim Rates                   | Version<br>Jun 2017 Claim R1 - Appro | oved - 07/20/2017                               | Admin<br>Status: V<br>Source: V<br>Submit Claim |       |        |       |  |

#### **Claim Analysis**

| Claim Earned | Reimb<br>Claimed YTD                                            | Prior<br>Paid YTD                                                                                                    | Paid<br>This Claim                                                                                                    |
|--------------|-----------------------------------------------------------------|----------------------------------------------------------------------------------------------------|----------------------------------------------------------------------------------------------------|
| 0.00         | 177,519.40                                                      | 177,519.40                                                                                                    | 0.00                                                                                                    |
| 0.00         | 731,814.97                                                      | 731,814.97                                                                                                    | 0.00                                                                                                    |
| 168.85       | 7,531.36                                                        | 7,526.71                                                                                                    | 4.65                                                                                                    |
| 7,750.36     | 163,174.40                                                      | 163,174.40                                                                                                    | 0.00                                                                                                    |
| 15,783.70    | 651,874.80                                                      | 651,151.12                                                                                                    | 723.68                                                                                                    |
|              | Claim Earned<br>0.00<br>0.00<br>168.85<br>7,750.36<br>15,783.70 | Claim Earned         Claimed YTD           0.00         177,519.40           0.00         731,814.97           168.85         7,531.36           7,750.36         163,174.40           15,783.70         651,874.80 | Claim Earned         Claimed YTD         Paid YTD           0.00         177,519.40         177,519.40           0.00         731,814.97         731,814.97           168.85         7,531.36         7,526.71           7,750.36         163,174.40         163,174.40           15,783.70         651,874.80         651,151.12 |

Sterling CUSD 5 (47-098-0050-26)

The revised sponsor claim is indicated by an R1 in the version box. Any additional payments will be displayed in the Claim Analysis grid.

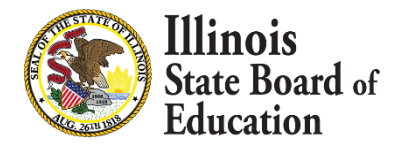

Claims **should** be submitted by the 10<sup>th</sup> day following the claim month. All original and revised claims **MUST** be submitted no later than 60 calendar days following the claim month in order to be paid.

| Claim·Month <sup>.</sup> | Due·Date                          |
|--------------------------|-----------------------------------|
| October·                 | December·30                       |
| November·                | January-29                        |
| December·                | March·1·(February·29·if·leap·year |
| January∙                 | April·1·(March·31·if·leap·year)   |
| February∙                | April·29                          |
| March∙                   | May·30                            |
| April·                   | June-29                           |
| May·                     | July-30                           |
| June                     | August·29                         |
| July∙                    | September 29                      |
| August∙                  | October·30                        |
| September·               | November·29                       |

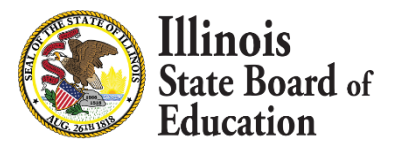

| Spons | sor Tasks    | Sponsor Applications & Participation | on Site Applications | Claims & Monitoring | Sponsor Info |             |                |
|-------|--------------|--------------------------------------|----------------------|---------------------|--------------|-------------|----------------|
|       |              |                                      | Monitorir            | ng Summary          |              |             |                |
|       | Pro          | gram <u>Review Type</u>              | <u>Program</u>       | <u>i Year</u>       | Status       | Status Date | <u>Monitor</u> |
|       | NSLP         | Administrative                       | 2017                 | Assigned            | 2/16         | 5/2017      | Hansen         |
|       | NSLP         | Administrative                       | 2014                 | Assigned            | 10/2         | 24/2013     | Hansen         |
|       |              |                                      | Spons                | or Claims           |              |             |                |
|       | <u>Month</u> | <u>Year</u>                          | Туре                 | <u>Status</u>       | <u>Payn</u>  | nent Batch  | Site Claims    |
| 🖆 Aug |              | 2016 C                               | aim                  | Sent to FRIS        | 3            | Site        | Claims         |
| 👛 Sep |              | 2016 C                               | aim                  | Sent to FRIS        | 7            | Site        | Claims         |
| 🐔 Oct |              | 2016 C                               | aim                  | Sent to FRIS        | 13           | Site        | Claims         |
| 👛 Nov |              | 2016 C                               | aim                  | Sent to FRIS        | 20           | Site        | Claims         |
| 👛 Dec |              | 2016 C                               | aim                  | Sent to FRIS        | 28           | Site        | Claims         |
| 👛 Jan |              | 2017 C                               | aim                  | Sent to FRIS        | 34           | Site        | Claims         |
| 🐔 Feb |              | 2017 C                               | aim                  | Sent to FRIS        | 39           | Site        | Claims         |
| 🖆 Mar |              | 2017 C                               | aim                  | Sent to FRIS        | 47           | Site        | Claims         |
| 🐔 Apr |              | 2017 C                               | aim                  | Sent to FRIS        | 52           | Site        | Claims         |
| 👛 May |              | 2017 C                               | aim                  | Sent to FRIS        | 57           | Site        | Claims         |
| 🖆 Jun |              | 2017 C                               | aim                  | Sent to FRIS        | 58           | Site        | Claims         |

Now that all your claims are 'Sent to FRIS', you can look up payments in our FRIS Inquiry System.

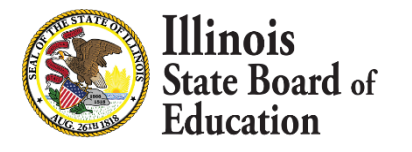

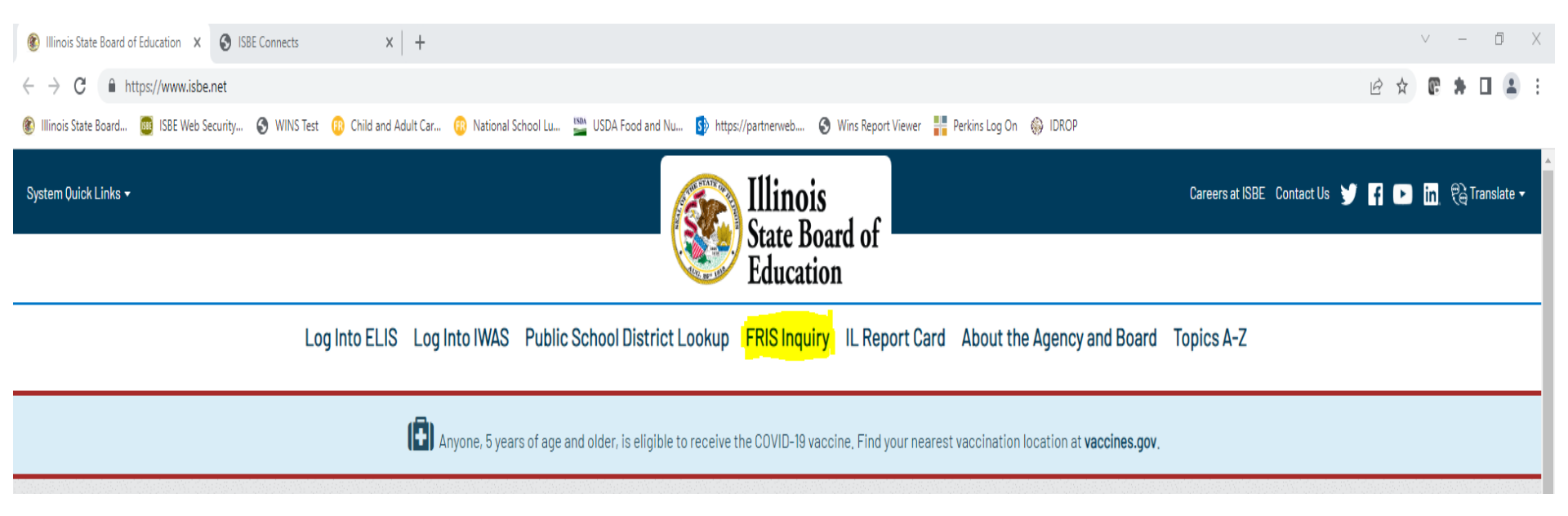

## From the ISBE homepage just click on FRIS Inquiry

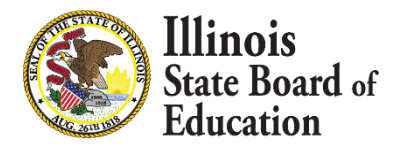

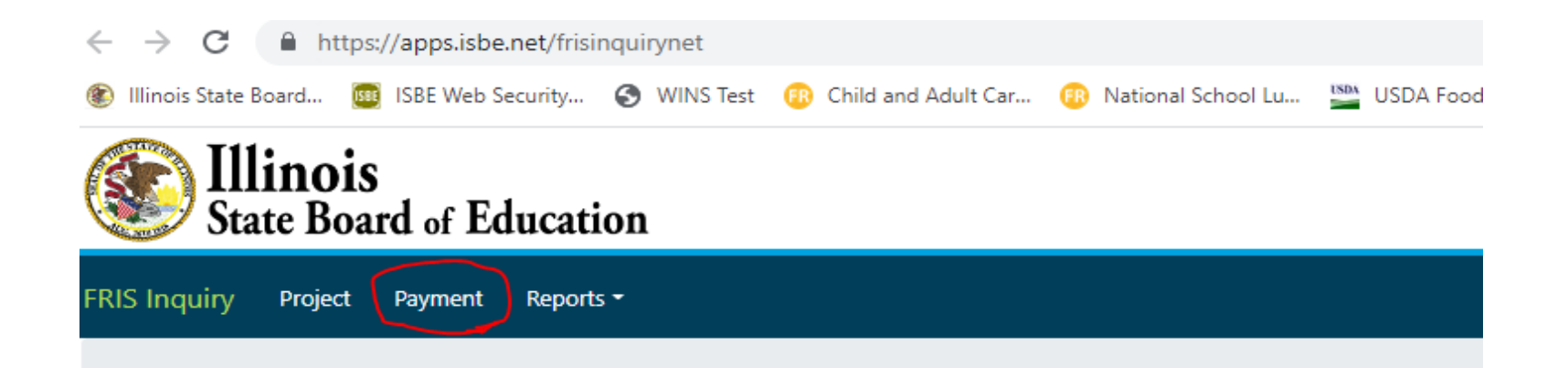

## FRIS INQUIRY

Financial Reimbursement Information System (FRIS) Inquiry is a view only, public system that contains financial da (ISBE). The FRIS Inquiry system is updated nightly and allows the general public access to all approved LEA grant Please review the online Quick Help document located in the menu bar if you need assistance with basic navigat

If you require technical assistance to navigate the system, please contact our Call Center at (217)558-3600 during

If you have questions regarding the data presented in the system, please contact the department staff person in

Please view the FRIS Inquiry Basic Navigation Webinar for basic navigation of the system.

Select "Payment"

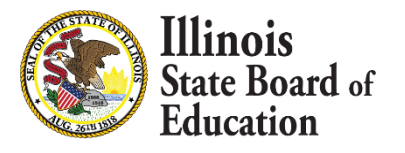

## Search for payments by -

- Date Range
- Voucher #
- Voucher Amount
- RCDT (with dashes)
- Program Name

Use MULTIPLE Parameters to Narrow Your Search!

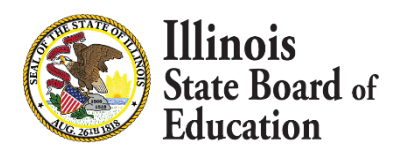

| Inquiry                                                            | Project                                           | Payment                                                       | Reports 🝷                                                                                              |         |
|--------------------------------------------------------------------|---------------------------------------------------|---------------------------------------------------------------|----------------------------------------------------------------------------------------------------|---------|
| yment l                                                            | nformatio                                         | n                                                             |                                                                                                    |         |
|                                                                    | Vou                                               | cher Da                                                       | te Range                                                                                               |         |
| Last                                                               |                                                   |                                                               | Ver                                                                                                    |         |
| Last                                                               | 1                                                 |                                                               | Years                                                                                                  |         |
| ∄ 7/9/2                                                            | 021 - 7/8/2                                       | 2022<br>Vouch                                                 | er Amount Range                                                                                        |         |
| 60.24                                                              |                                                   | 7 1 60 2                                                      |                                                                                                    |         |
| \$0.24                                                             | \$4                                               | 37,169,3                                                      | 11.00                                                                                                  |         |
| From:                                                              | То                                                | :                                                             |                                                                                                    |         |
|                                                                    |                                                   | Vo                                                            | ucher Number                                                                                           |         |
| Search                                                             |                                                   |                                                               |                                                                                                    |         |
|                                                                    |                                                   |                                                               |                                                                                                    |         |
| 0000003                                                            | -6                                                |                                                               |                                                                                                    |         |
| 000003                                                             | 7                                                 | Recipi                                                        | ent RCDT or Name                                                                                       |         |
| barch                                                              |                                                   | necipi                                                        |                                                                                                    |         |
| caron                                                              |                                                   |                                                               |                                                                                                    |         |
| Caron                                                              | 1000.00 1                                         | dama /D.m                                                     |                                                                                                    | ctt ROE |
| 01-000-                                                            | 5000-00 A                                         | атт/вп                                                        | vn/Cass/Morgn/Pik/S                                                                                    |         |
| 01-000-(<br>01-001-(                                               | 0010-26 P                                         | аyson С                                                       | vn/Cass/Morgn/Pik/S<br>JSD 1                                                                           |         |
| 01-000-0<br>01-001-0<br>01-001-0                                   | 0010-26 P                                         | ayson C<br>iberty Cl                                          | vn/Cass/Morgn/Pik/S<br>JSD 1<br>ISD 2                                                                  |         |
| 01-000-(<br>01-001-(<br>01-001-(                                   | 0010-26 Pa<br>0020-26 Li                          | ayson C<br>iberty Cl<br>Paye                                  | vn/Cass/Morgn/Pik/S<br>JSD 1<br>ISD 2<br>• RCDT or Name                                                |         |
| 01-000-(<br>01-001-(<br>01-001-(<br>Search                         | 0010-26 P                                         | ayson C<br>berty Cl<br>Paye                                   | vn/Cass/Morgn/Pik/S<br>JSD 1<br>ISD 2<br>e RCDT or Name                                                |         |
| 01-000-0<br>01-001-0<br>01-001-0<br>Search                         | 0010-26 P<br>0020-26 Li                           | dam/BN<br>ayson C<br>iberty Cl<br>Paye<br>dam/Bn              | vn/Cass/Morgn/Pik/S<br>JSD 1<br>ISD 2<br>PRCDT or Name                                                 | ctt ROE |
| 01-000-(<br>01-001-(<br>01-001-(<br>Search<br>01-000-(<br>01-001-( | 0010-26 P<br>0020-26 Li<br>0000-00 A<br>0000-00 A | dam/Bri<br>ayson C<br>iberty Cl<br>Paye<br>dam/Bri<br>ayson C | vn/Cass/Morgn/Pik/S<br>JSD 1<br>ISD 2<br>PRCDT or Name<br>RCDT or Name<br>/n/Cass/Morgn/Pik/S<br>JSD 1 | ctt ROE |

## Using RCDT to Search -

| Voucher Date Range                                                                                                    |                                                  | R              | ecipient     |               |                                                                |                 | Payee         |                         |       |
|----------------------------------------------------------------------------------------------------|--------------------------------------------------|----------------|--------------|---------------|----------------------------------------------------------------|-----------------|---------------|-------------------------|-------|
| Last       ✓       5       Years       ✓       Reset         ₹       7/14/2017 - 7/13/2022       ✓       ✓       ✓       ✓         Voucher Amount Range       ✓       ✓       ✓       ✓       ✓         \$0.42       \$173,977.00       ✓       ✓       ✓       ✓       ✓       ✓       ✓       ✓       ✓       ✓       ✓       ✓       ✓       ✓       ✓       ✓       ✓       ✓       ✓       ✓       ✓       ✓       ✓       ✓       ✓       ✓       ✓       ✓       ✓       ✓       ✓       ✓       ✓       ✓       ✓       ✓       ✓       ✓       ✓       ✓       ✓       ✓       ✓       ✓       ✓       ✓       ✓       ✓       ✓       ✓       ✓       ✓       ✓       ✓       ✓       ✓       ✓       ✓       ✓       ✓       ✓       ✓       ✓       ✓       ✓       ✓       ✓       ✓       ✓       ✓       ✓       ✓       ✓       ✓       ✓       ✓       ✓       ✓       ✓       ✓       ✓       ✓       ✓       ✓       ✓       ✓       ✓       ✓       ✓       ✓       ✓       ✓ | 01-000-0000-00<br>REGIONAL OFFICE OF EDUCATION01 |                |              | umns are sort | 01-000-0000-00<br>REGIONAL OFFICE OF EDUCATION01<br>Legal name |                 |               |                         |       |
| Voucher Number                                                                                                    |                                                  |                |              |               | Payment Deta                                                   | il              |               |                         | E2 ·· |
| Search                                                                                                    | Project Year                                     | Voucher Number | Revenue Code | Voucher Date  | Actual Disbursed                                               | Recovered Funds | Net Disbursed | Processed By Comptrolle | er P^ |
| 00000261                                                                                                    | 2017                                             | 00023428       | 4210-00      | 11/1/2017     | \$10,339.29                                                    | \$0.00          | \$10,339.29   | 11/3/2017               | Ν     |
| 00000290                                                                                                    | 2017                                             | 00023525       | 4220-00      | 11/1/2017     | \$3,243.40                                                     | \$0.00          | \$3,243.40    | 11/3/2017               | S     |
| Recipient RCDT or Name                                                                                                    | 2017                                             | 00117384       | 4935-02      | 7/19/2017     | \$3,225.00                                                     | \$0.00          | \$3,225.00    | 7/21/2017               | Т     |
| Clear All                                                                                                    | 2017                                             | 00119488       | 3360-00      | 8/8/2017      | \$0.42                                                         | \$0.00          | \$0.42        | 9/13/2017               | S     |
| 01-000-0000-00 .                                                                                                    | 2017                                             | 00119502       | 4210-00      | 8/8/2017      | \$25.92                                                        | \$0.00          | \$25.92       | 8/10/2017               | Ν     |
|                                                                                                    | 2017                                             | 00119504       | 4220-00      | 8/8/2017      | \$18.36                                                        | \$0.00          | \$18.36       | 8/10/2017               | S     |
| Click on Entity Name to see blue li                                                                                                    | <b>ne.</b> 7                                     | 00121353       | 3360-00      | 8/23/2017     | \$170.63                                                       | \$0.00          | \$170.63      | 9/13/2017               | S     |
| Payee KCD1 or Name                                                                                                    | 2018                                             | 00001713       | 3696-00      | 8/16/2017     | \$7,370.00                                                     | \$0.00          | \$7,370.00    | 2/23/2018               | R     |
| Search                                                                                                    | 2018                                             | 00001729       | 3696-00      | 8/16/2017     | \$7,370.00                                                     | \$0.00          | \$7,370.00    | 2/23/2018               | R     |
| 01-000-0000-00 .                                                                                                    | 2018                                             | 00001763       | 3730-00      | 8/16/2017     | \$20,896.00                                                    | \$15,698.00     | \$5,198.00    | 8/18/2017               | R     |
|                                                                                                    | 2018                                             | 00002097       | 3520-00      | 8/23/2017     | \$1,517.00                                                     | \$0.00          | \$1,517.00    | 8/28/2017               | R     |
|                                                                                                    | 2018                                             | 00003358       | 3001-92      | 9/1/2017      | \$26,066.94                                                    | \$0.00          | \$26,066.94   | 9/6/2017                | E,    |
| Program Name                                                                                                    | 2018                                             | 00003359       | 3001-93      | 9/1/2017      | \$43,183.44                                                    | \$0.00          | \$43,183.44   | 9/6/2017                | E'    |
| Search                                                                                                    | 2018                                             | 00005001       | 3001-92      | 9/6/2017      | \$13,033.47                                                    | \$0.00          | \$13,033.47   | 9/8/2017                | E,    |
| Evidence-Based Funding (3001)                                                                                                    | 2018                                             | 00005002       | 3001-93      | 9/6/2017      | \$21,591.72                                                    | \$0.00          | \$21,591.72   | 9/8/2017                | E'    |
| National School Lunch Program (4210)                                                                                                    | 2018                                             | 00005751       | 3696-00      | 9/6/2017      | \$7,370.00                                                     | \$0.00          | \$7,370.00    | 3/16/2018               | R     |
| Other Federal Programs (4998)                                                                                                    | 2018                                             | 00005786       | 3730-00      | 9/6/2017      | \$10,448.00                                                    | \$0.00          | \$10,448.00   | 9/8/2017                | R     |

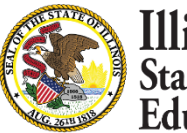

Illinois State Board of Education

Searching by RCDT will bring up different programs that can also by selected.

## Select a voucher to match with WINS:

| Voucher Date Range                                                                                                    |              | Recipient                                                      |              |              | Payee<br>01-000-0000-00<br>REGIONAL OFFICE OF EDUCATION01<br>Legal name |                 |               |                        |       |
|----------------------------------------------------------------------------------------------------|--------------|----------------------------------------------------------------|--------------|--------------|-------------------------------------------------------------------------|-----------------|---------------|------------------------|-------|
| Last       ✓       5       Years       ✓ <sup>3</sup> 7/14/2017 - 7/13/2022        Voucher Amount Range <sup>\$0.42</sup> <sup>\$173,977.00</sup> From:       To: |              | 01-000-0000-00<br>REGIONAL OFFICE OF EDUCATION01<br>Legal name |              |              |                                                                         |                 |               |                        |       |
| Voucher Number                                                                                                    |              |                                                                |              |              | Payment Deta                                                            | il              |               |                        | E2 ·· |
| Search                                                                                                    | Project Year | Voucher Number                                                 | Revenue Code | Voucher Date | Actual Disbursed                                                        | Recovered Funds | Net Disbursed | Processed By Comptroll | er P^ |
| 00000261                                                                                                    | 2017         | 00023428                                                       | 4210-00      | 11/1/2017    | \$10,339.29                                                             | \$0.00          | \$10,339.29   | 11/3/2017              | Ν     |
| 00000290                                                                                                    | 2017         | 00023525                                                       | 4220-00      | 11/1/2017    | \$3,243.40                                                              | \$0.00          | \$3,243.40    | 11/3/2017              | S     |
| Recipient RCDT or Name                                                                                                    | 2017         | 00117384                                                       | 4935-02      | 7/19/2017    | \$3,225.00                                                              | \$0.00          | \$3,225.00    | 7/21/2017              | Т     |
| Clear All                                                                                                    | 2017         | 00119488                                                       | 3360-00      | 8/8/2017     | \$0.42                                                                  | \$0.00          | \$0.42        | 9/13/2017              | S     |
| 01-000-000-00                                                                                                    | 2017         | 00119502                                                       | 4210-00      | 8/8/2017     | \$25.92                                                                 | \$0.00          | \$25.92       | 8/10/2017              | Ν     |
|                                                                                                    | 2017         | 00119504                                                       | 4220-00      | 8/8/2017     | \$18.36                                                                 | \$0.00          | \$18.36       | 8/10/2017              | S     |
|                                                                                                    | 2017         | 00121353                                                       | 3360-00      | 8/23/2017    | \$170.63                                                                | \$0.00          | \$170.63      | 9/13/2017              | S     |
| Payee RCDT or Name                                                                                                    | 2018         | 00001713                                                       | 3696-00      | 8/16/2017    | \$7,370.00                                                              | \$0.00          | \$7,370.00    | 2/23/2018              | R     |
| Search                                                                                                    | 2018         | 00001729                                                       | 3696-00      | 8/16/2017    | \$7,370.00                                                              | \$0.00          | \$7,370.00    | 2/23/2018              | R     |
| 01-000-000-00                                                                                                    | 2018         | 00001763                                                       | 3730-00      | 8/16/2017    | \$20,896.00                                                             | \$15,698.00     | \$5,198.00    | 8/18/2017              | R     |
|                                                                                                    | 2018         | 00002097                                                       | 3520-00      | 8/23/2017    | \$1,517.00                                                              | \$0.00          | \$1,517.00    | 8/28/2017              | R     |
|                                                                                                    | 2018         | 00003358                                                       | 3001-92      | 9/1/2017     | \$26,066.94                                                             | \$0.00          | \$26,066.94   | 9/6/2017               | E,    |
| Program Name                                                                                                    | 2018         | 00003359                                                       | 3001-93      | 9/1/2017     | \$43,183.44                                                             | \$0.00          | \$43,183.44   | 9/6/2017               | E,    |
| Search                                                                                                    | 2018         | 00005001                                                       | 3001-92      | 9/6/2017     | \$13,033.47                                                             | \$0.00          | \$13,033.47   | 9/8/2017               | E'    |
| Evidence-Based Funding (3001)                                                                                                    | 2018         | 00005002                                                       | 3001-93      | 9/6/2017     | \$21,591.72                                                             | \$0.00          | \$21,591.72   | 9/8/2017               | E,    |
| National School Lunch Program (4210)                                                                                                    | 2018         | 00005751                                                       | 3696-00      | 9/6/2017     | \$7,370.00                                                              | \$0.00          | \$7,370.00    | 3/16/2018              | R     |
| Other Federal Programs (4998)                                                                                                    | 2018         | 00005786                                                       | 3730-00      | 9/6/2017     | \$10,448.00                                                             | \$0.00          | \$10,448.00   | 9/8/2017               | R     |

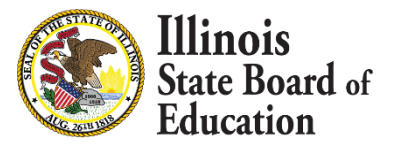

## \*4210 – National School Lunch Program

## What claim does that \$25.92 go with?

| Sponsor Tasks | Sponsor Applications & F | Participation Site Application | s Claims & Monitoring | Sponsor Info  |             |         |
|---------------|--------------------------|--------------------------------|-----------------------|---------------|-------------|---------|
| 2             |                          | Monitor                        | ing Summary           |               |             | 5       |
| Program       | Review Type              | Program Year                   | Status                | Status Date   | Monitor     |         |
| SNP           | Administrative           | 2015                           | Cancelled             | 5/13/2020     | Williams    |         |
| SNP           | Administrative           | 2014                           | Cancelled             | 3/7/2014      | Foster      |         |
|               |                          | Spon                           | sor Claims            |               |             | 1       |
| Month         | Year                     | Type                           | <u>Status</u>         | Payment Batch | Site Claims | 5       |
| Aug           | 2016                     | Claim                          | Sent to FRIS          | 35            | Site Claims | · · · · |
| 🍊 Sep         | 2016                     | Claim                          | Sent to FRIS          | 35            | Site Claims |         |
| Oct           | 2016                     | Claim                          | Sent to FRIS          | 36            | Site Claims |         |
| Nov           | 2016                     | Claim                          | Sent to FRIS          | 36            | Site Claims |         |
| 🎽 Dec         | 2016                     | Claim                          | Sent to FRIS          | 36            | Site Claims | 1       |
| Jan           | 2017                     | Claim                          | Sent to FRIS          | 38            | Site Claims | ~       |
| 🖆 Feb         | 2017                     | Claim                          | Sent to FRIS          | 49            | Site Claims | 2       |
| Mar           | 2017                     | Claim                          | Sent to FRIS          | 56            | Site Claims |         |
| 🎽 Apr         | 2017                     | Claim                          | Sent to FRIS          | 60            | Site Claims |         |
| 🎽 May         | 2017                     | Claim                          | Sent to FRIS          | 60            | Site Claims |         |
| 🎽 Jun         | 2017                     | Claim                          | Sent to FRIS          | 67            | Site Claims |         |

-----

Voucher date from FRIS Inquiry of 8/8/17, so select an earlier monthly claim

\*most claims are not submitted the same month

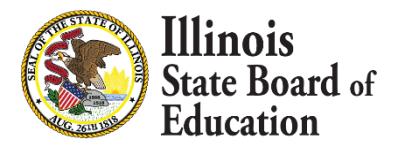

#### \_\_\_\_

## **SNP Sponsor Claim**

| -Ouick Links- | -Version-            |                           |   |
|---------------|----------------------|---------------------------|---|
| QUICK LINKS   | Version              |                           |   |
| Site Claims   | 67: Jun 2017 Claim - | Sent to FRIS - 08/08/2017 | ~ |
| Claim Rates   |                      |                           |   |
|               |                      |                           |   |
|               |                      |                           |   |
|               |                      |                           |   |
|               |                      |                           |   |
|               |                      |                           |   |

## -Claim Analysis-

| Payment Category                | Claim Earned | Reimb<br>Claimed YTD | Prior<br>Paid YTD | Paid<br>This Claim |
|---------------------------------|--------------|----------------------|-------------------|--------------------|
| National Breakfast 2016         | 0.00         | 18,272.65            | 18,272.65         | 0.00               |
| National Lunch 2016             | 0.00         | 53,857.15            | 53,857.15         | 0.00               |
| Illinois Free Breakfast & Lunch | 0.42         | 560.43               | 560.01            | 0.42               |
| National Breakfast 2017         | 18.36        | 12,601.10            | 12,582.74         | 18.36              |
| National Lunch 2017             | 25.92        | 42,929.46            | 42,903.54         | <mark>25.92</mark> |

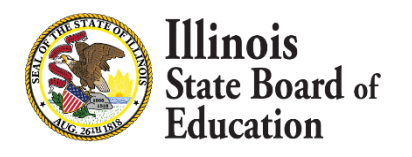

| Organization: | 3              | Type:    | Claim        |
|---------------|----------------|----------|--------------|
| RCDT:         | 47-098-0050-26 | Status:  | Sent to FRIS |
| Program Year: | 2017           | Program: | SNP          |

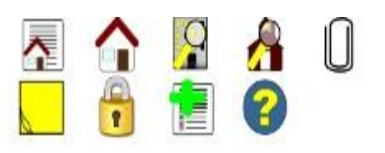

## SNP Sponsor Money Only Adjustment

| <b>Quick Links</b>                       | Version                                                        |
|------------------------------------------|----------------------------------------------------------------|
| <u>Site Claims</u><br><u>Claim Rates</u> | 70: Jun 2017 Money Only Adjustment - Sent to FRIS - 08/23/2017 |

## **Claim Analysis**

| Payment Category                | Claim Earned | Reimb<br>Claimed YTD | Prior<br>Paid YTD | Paid<br>This Claim |
|---------------------------------|--------------|----------------------|-------------------|--------------------|
| National Breakfast 2016         | 0.00         | 177,519.40           | 177,519.40        | 0.00               |
| National Lunch 2016             | 0.00         | 731,814.97           | 731,814.97        | 0.00               |
| Illinois Free Breakfast & Lunch | 2,241.91     | 9,604.42             | 7,362.51          | 2,241.91           |
| National Breakfast 2017         | 0.00         | 155,424.04           | 155,424.04        | 0.00               |
| National Lunch 2017             | 0.00         | 636,091.10           | 636,091.10        | 0.00               |

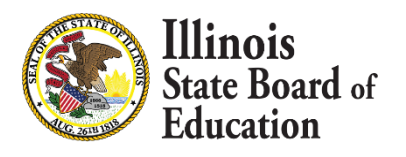

## **Claim Data**

| Claim Month       |   |  |
|-------------------|---|--|
| Days of Operation | - |  |
| Days Claimed      |   |  |
| Claim Source      |   |  |
| .ast Updated:     |   |  |

## **Sponsor Notes**

Loading...

#### Meals

Loading...

## Statistics

Loading...

## Eligibles

Loading...

## Money Only Adjustment

Payment Category Adjustment Type Amount Adjustment Notes Illinois Free Breakfast & Lunch Proration 2241.9100

Status Type

Date Received Date Approved Submitted by:

2017 Proration

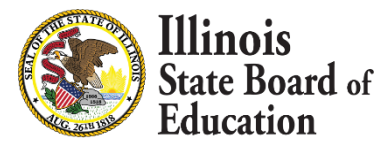

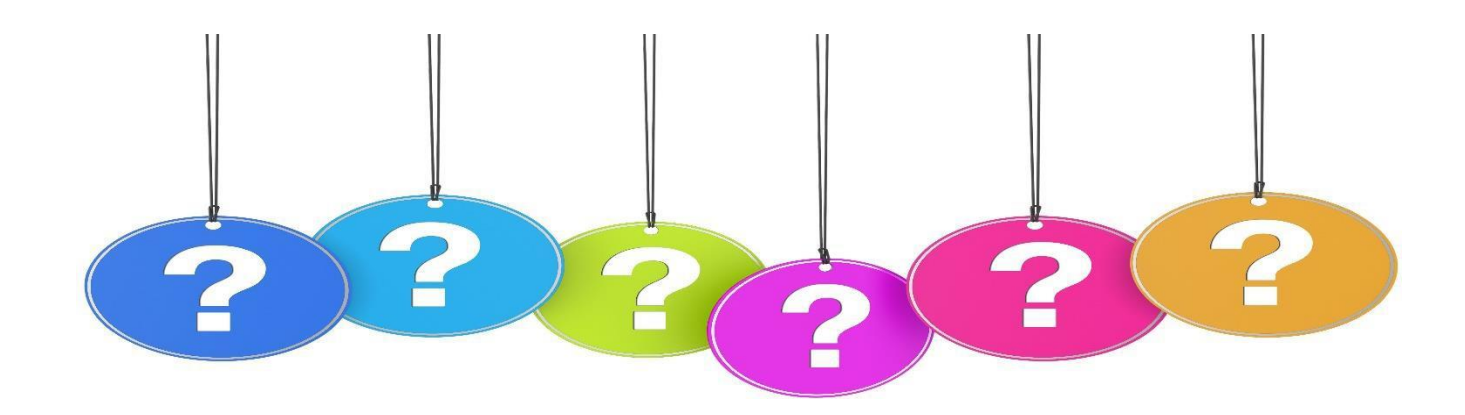

Funding & Disbursements 217-782-5256

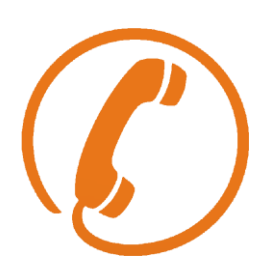

Kurt Piskin <u>kpiskin@isbe.net</u> Dara Strode <u>dstrode@isbe.net</u>

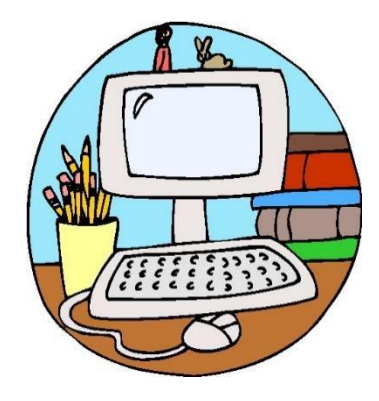

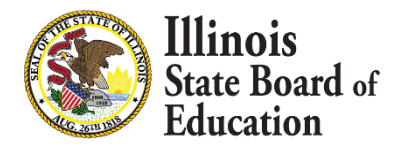